# **ICD Przewodnik**

| O przewodniku                                                | 2  |
|--------------------------------------------------------------|----|
| Praca z debugger'em                                          | 3  |
| Konfiguracja środowiska                                      | 3  |
| Uruchomienie TRACE32-ICD                                     | 4  |
| Główne okno TRACE32                                          | 5  |
| O TRACE32                                                    | 6  |
| Online Help                                                  | 7  |
| Ustawienia środowiska Debug                                  | 9  |
| Pliki wsadowe                                                | 14 |
| Interfejs użytkownika                                        | 16 |
| Podgląd i modyfikacja pamięci                                | 18 |
| Debugowanie programu                                         | 20 |
| Jak ustawić punkty przerwań?                                 | 25 |
| Programowe punkty przerwań                                   | 25 |
| Punkty przerwań w pamięci ROM, Flash i EEPROM                | 30 |
| Punkty przerwań na dostępie do danych                        | 32 |
| Punkty przerwań on-chip na różnych architekturach procesorów | 34 |
| Procesory RISC/CISC                                          | 35 |
| Procesory DSP                                                | 39 |
| Softcores                                                    | 41 |
| Rdzenie konfigurowalne                                       | 41 |
| Podgląd i modyfikacja zmiennych HLL                          | 42 |
| Format zmiennych HLL                                         | 45 |
| Kończenie pracy TRACE32                                      | 47 |

25.08.2009

# O przewodniku

#### O czym jest ten przewodnik?

Przewodnik dotyczy wszystkich debugger'ów In-Circuit (TRACE32-ICD), które używają interfejsu typu on-chip (np. BDM, JTAG i ONCE).

#### Założenia

Przewodnik zakłada, iż oprogramowanie TRACE32 jest aktualnie zainstalowane. Pomocna jest podstawowa wiedza na temat oprogramowania debugującego oraz znajomość języka programowania C. Warunki te są konieczne w zrozumieniu przykładowych kodów źródłowych znajdujących się w tym dokumencie. Dodatkowo, zakładana jest elementarna znajomość systemu operacyjnego Windows. Wiedza na temat docelowych układów procesorowych oraz asemblerów i kompilatorów jest niezbędna do uruchomienia oraz pracy z oprogramowaniem TRACE32.

#### Przeznaczenie tego przewodnika

Celem niniejszego dokumentu jest opisanie podstawowych czynności konfigurujących środowisko pracy. Oznacza to, iż opisane są tu sposoby konfiguracji oprogramowania TRACE32 na komputerze typu host, uruchomienia debugger'a oraz tworzenia plików wsadowych w celu automatyzacji pracy. Dodatkowym aspektem przewodnika jest zaznajomienie Cię z podstawowymi cechami i właściwościami debugger'aa In-Circuit.

#### Jak używać przewodnika?

Przewodnik zawiera opis przykładowej sesji debugowania. Wykorzystuje on prosty program napisany w języku C w celu pokazania najważniejszych właściwości oprogramowania TRACE32. Wskazane jest, abyś przeprowadził kilka ćwiczeń czytając ten dokument. Rekomendowane jest również, dokładne i kompletne przeczytanie wszystkich zawartych tu rozdziałów, zarówno treści podstawowej (pisanej normalnym tekstem) jak i wskazówek (pisanych kursywą), które nie są powtarzane w innych rozdziałach.

#### Gdzie mogę znaleźć więcej informacji?

Interfejs użytkownika programu TRACE32 zawiera szczegółową pomoc (Online Help), która oferuje aktualne opisy wszystkich cech i właściwości przedstawionego tu środowiska. Rozdział 'Online Help' opisuje sposób pracy z systemem pomocy.

#### Ile czasu to zajmuje?

60 minut.

## Konfiguracja środowiska

Po instalacji przeprowadzonej zgodnie z dokumentem 'ICD Szybka instalacja' pliki oprogramowania TRACE32 znajdują się w katalogu systemowych TRACE32. Dodatkowo, dostęp do programu możliwy jest przez menu Start. Proces instalacji ustawia wszystkie domyślne zmienne środowiskowe. Przedstawiona tu konfiguracja powinna być dostosowana do Twojego środowiska debugowania na komputerze PC typu host.

Uwaga: Skrót PC w kontekście oprogramowania TRACE32 zazwyczaj używany jest jako licznik programu (ang. Program Counter), dlatego też będziemy używać terminu host zamiast PC, oznaczającego urządzenie nadrzędne, które uruchamia środowisko TRACE32.

W celu dostosowania środowiska do swoich potrzeb, zapoznaj się z poniższymi terminami:

1. Definicja pliku konfiguracyjnego użytkownika.

Domyślnie używany jest plik konfiguracyjny config.t32 znajdujący się w folderze systemowym. Parametr –c umożliwia zdefiniowanie innej lokalizacji oraz nazwy dla tego pliku. Więcej informacji na temat plików konfiguracyjnych znajdziesz w dokumencie 'ICD Szybka instalacja'.

- Folder systemowy. Jest on podawany podczas procesu instalacyjnego. Zazwyczaj nie musisz dokonywać tu jakichkolwiek modyfikacji.
- Definicja twojego folderu roboczego. Zalecane jest wpisanie tu ścieżki folderu w którym będziesz przechowywał swoje projekty.
- 4. Rozmiar okna programu.
- 5. Przechowywane tu są tymczasowe pliki debugger'a. Zazwyczaj nie musisz dokonywać tu jakichkolwiek modyfikacji.

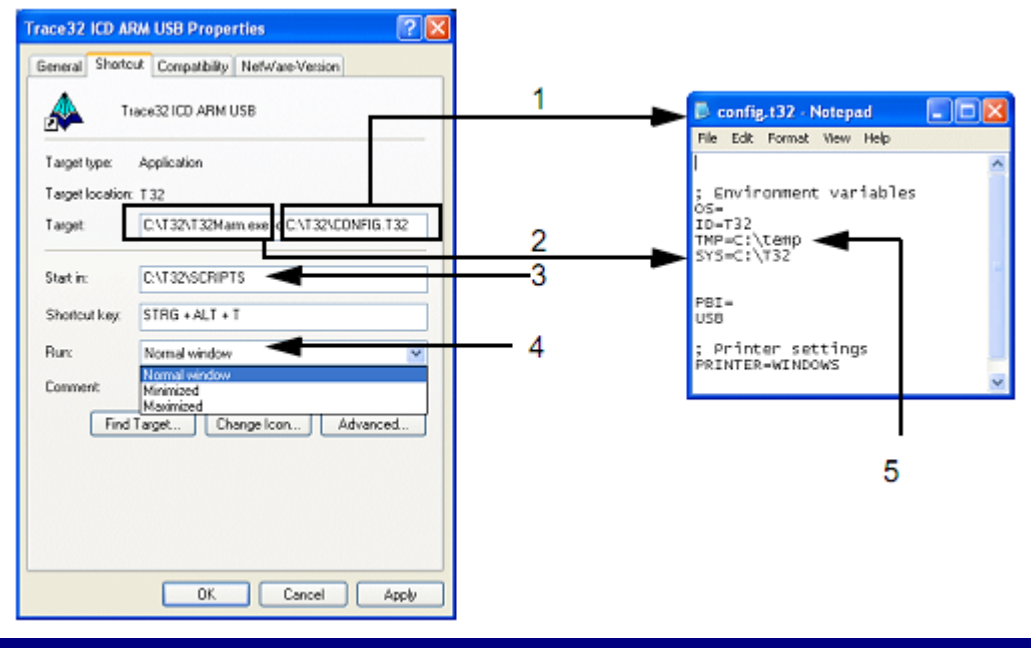

## **Uruchomienie TRACE32-ICD**

Na samym wstępie uruchom system debugowania, a następnie swój układ docelowy.

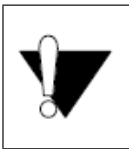

Przy pracy z debugger'em In-Circuit (ICD) niezbędny jest uruchomiony system docelowy!

Zwróć uwagę na prawidłowy przebieg sekwencji włączenia / wyłączenia:

- Włączenie: debugger układ docelowy
- Wyłączenie układ docelowy debugger

W celu uruchomienia oprogramowania debugującego na komputerze host, otwórz folder TRA-CE32 w menu Start i uruchom interfejs użytkownika TRACE32. Jeśli utworzyłeś ikonę programu na pulpicie, kliknij ją dwa razy. Dla poniższego przykładu, zainstalowane zostało oprogramowanie dla procesorów z rodziny ARM.

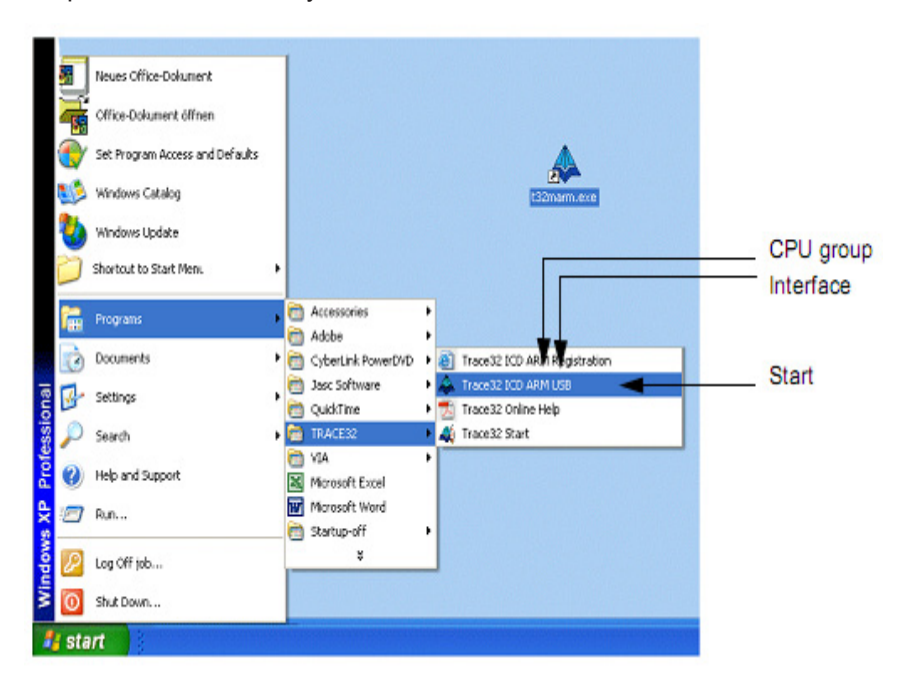

# Główne okno TRACE32

Po uruchomieniu oprogramowania TRACE32 zostanie wyświetlone główne okno debugger'a.

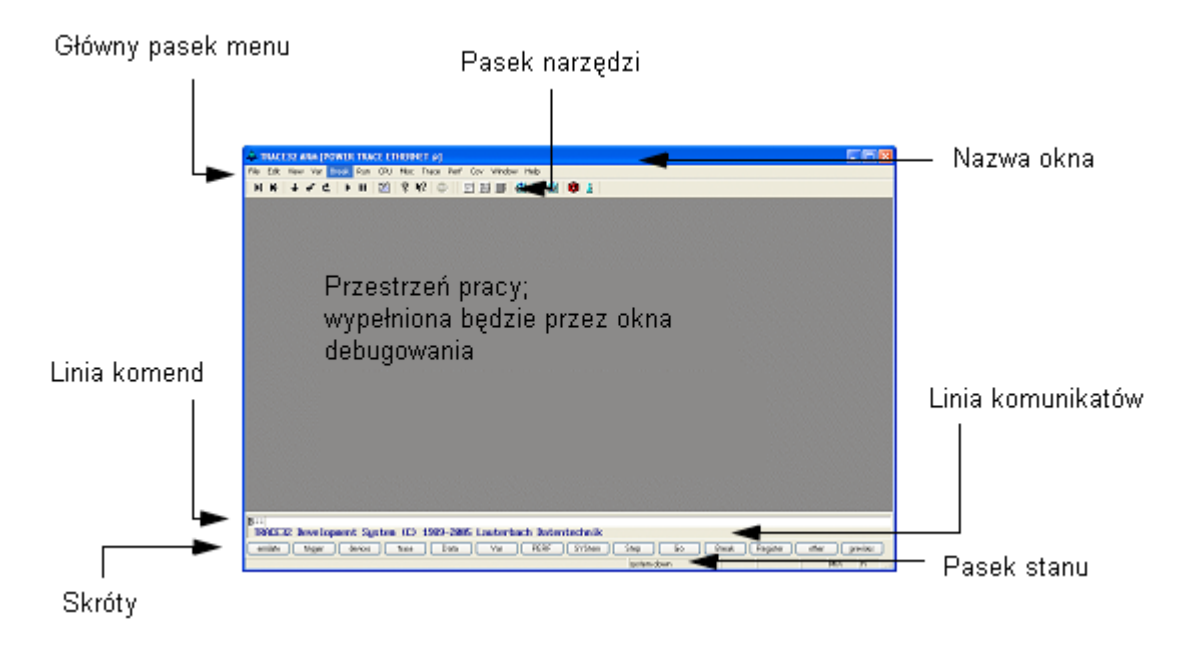

Program TRACE32 jest teraz uruchomiony i gotowy do pracy.

## O TRACE32

Polecenie About TRACE32 w menu Help dostarcza informacji na temat wersji wszystkich modułów wchodzących w skład oprogramowania TRACE32-ICD.

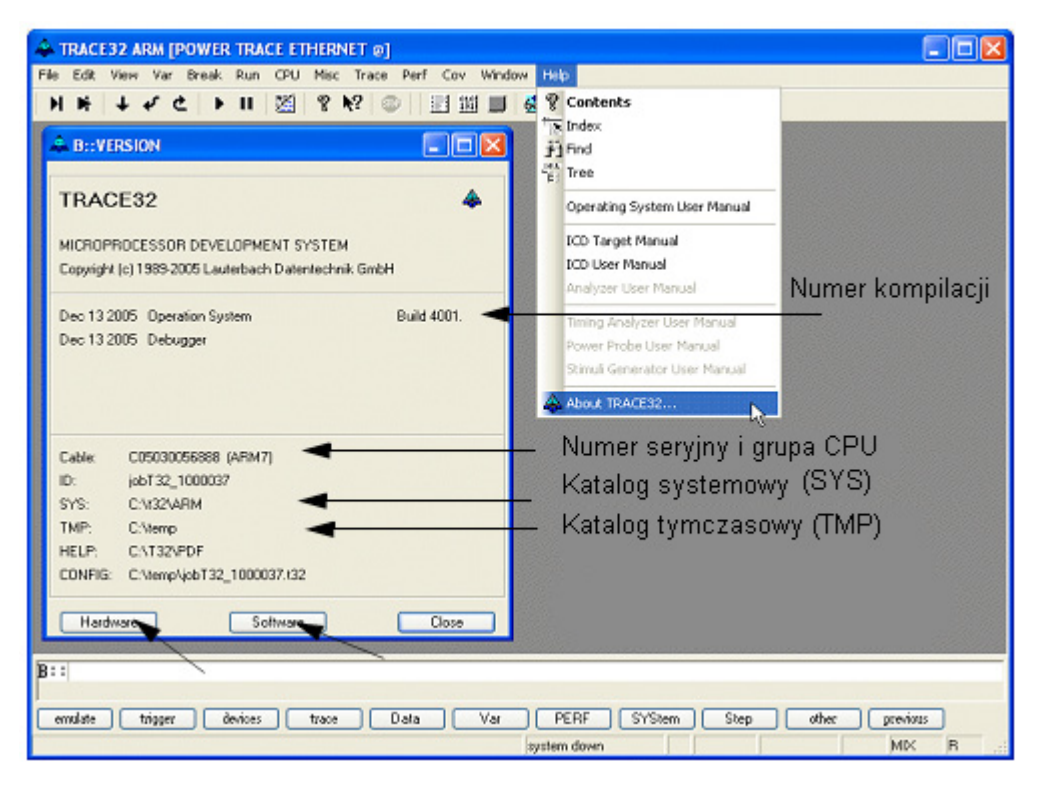

Naciśnięcie przycisków Hardware lub Software znajdujących się na dole okna spowoduje wyświetlenie dalszych informacji odnośnie zainstalowanego sprzętu i oprogramowania, które są niezbędne przy kontakcie z naszym serwisem. Ponadto, można zauważyć, iż oprogramowanie zostało skonfigurowane zgodnie z rozdziałem 'Konfiguracja środowiska'. System Online Help zawiera kilkadziesiąt dokumentów, które są dostępne w formacie PDF z poziomu oprogramowania TRACE32 jak i z folderu Help. Specyficzne informacje dla konkretnych CPU umieszczone są w plikach postaci debugger\_<cpu>.PDF. Istnieją trzy dostępne sposoby na uruchomienie systemu Online Help:

- Przycisk Help Topice na pasku narzędzi
- Pozycja Help Contents na pasku menu
- · Polecenie HELP wpisane w linii komend

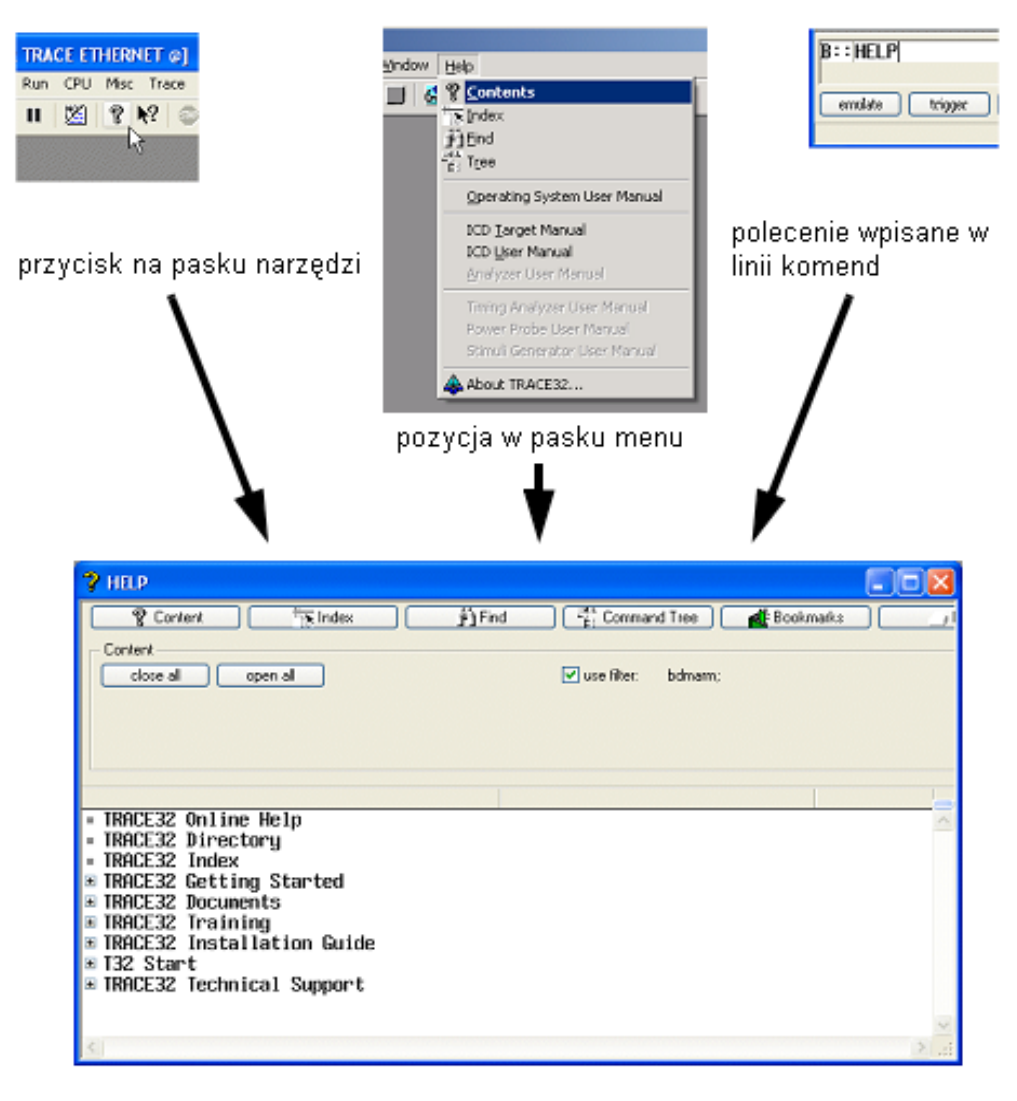

System pomocy zorganizowany jest w postaci wielopoziomowej struktury. Ilustracja poniżej przedstawia sposób dostępu do niniejszego przewodnika.

| 2 HELP                                                                 |             |
|------------------------------------------------------------------------|-------------|
| 😵 Content 🎠 Index 🎢 Find 👫 Command Tree 🏾 🛃 Bookma                     | arks/ Print |
| Content                                                                |             |
| close all open all 🗸 use filter: bdmarm:                               |             |
|                                                                        |             |
|                                                                        |             |
|                                                                        |             |
|                                                                        |             |
| = TRACE32 Online Help<br>= TRACE32 Directory                           | ^           |
| = TRACE32 Index                                                        |             |
| ■ TRACE32 Getting Started<br>■ ICD In-Circuit Debugger Getting Started | 1           |
| ■ ICD Introduction<br>■ ICD Crick Testallation                         | _           |
| = ICD Tutoria                                                          |             |
| ■ Tutorial kg<br>= About the Tutorial                                  |             |
| = Start TRACE32-ICD                                                    |             |
| = Setup the Application Properties<br>= The Online Help                | ×           |
|                                                                        | <u>&gt;</u> |

Oprócz pomocy składającej się z dokumentacji, dostępna jest również pomoc kontekstowa. Dostarcza ona informacji odnośnie specyficznych aspektu środowiska. Dostęp do pomocy kontekstowej składa się z dwóch etapów. Na samym początku należy ją aktywować poprzez naciśnięcie poniższego przycisku:

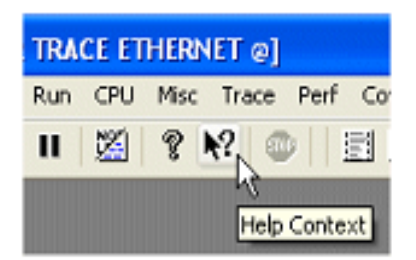

Kursor zmieni się na znak zapytania. Przesuń teraz kursor na interesujący Cię element, po czym otworzy się ramka z opisem wskazanego obiektu.

| POWER     | R TR  | ACE ETHERN     | ET @1 | ,              | 🔑 B::SYStem                           |                             |                      |                       | -       |
|-----------|-------|----------------|-------|----------------|---------------------------------------|-----------------------------|----------------------|-----------------------|---------|
| Break     | Ru    | CPU Misc       | Trace | Perf           | Mode                                  | MemAccess                   | Option               | - Option              | DisMode |
| break     | 1.000 |                | more  |                | ODown                                 | O DAP                       | IMASKASM             | DACR                  | OTUA ⊙  |
| 2 🕨       | H     | Step           | F2    | 3              | NoDebug                               | O TSMON3                    | IMASKHLL             | MMU                   | O ACCES |
| 101010105 | ЪŔ.   | Step Over Call | F3    | and the second | 060 2?                                | O PTMON3                    | TURB0                | MPU                   | OARM    |
|           |       | -              |       |                | O All Resets the                      | target and enables the      | e debugger and start | the program execution | O THUM  |
|           | ÷     | Go Next        | F4    | 0              | O Sta See also: J                     | TAG Debugger for AR         | M and XSDALE (deb    | ugger_am.pdf)         |         |
|           | 5     | Go Return      | F5    | hs:            | O Up (StandBy)                        | <ol> <li>Denied</li> </ol>  | INTDIS .             |                       |         |
|           | 1.4   | Colle          | Ed    | 1993           | OUp                                   | - CpuAccess                 | DBGACK               | - AMBA                | MultiC  |
|           | 6     | Go up          | PO    | 1000           | · · · · · · · · · · · · · · · · · · · | Enable                      | ShowError            | NODATA                |         |
|           | ±     | Go Til         |       | 2332           | reset                                 | <ul> <li>Denied</li> </ul>  | EnReset              | E DEC                 |         |
|           | Þ     | Go             | F7    | 200            | RESetOut                              | <ul> <li>Nonstop</li> </ul> | WaitReset            | SPLIT                 |         |
|           |       | Break          | ES    |                |                                       |                             | TRST 🗹               | - PC                  |         |
|           | 11    | or or one      | .0    | ENT            | CPU                                   | JtagElock                   | PWRDWN               | 0x0                   |         |
|           | 122   | Mode           | F9    | 2250           | ARM7TDMI                              | N.OMH: 🗸                    | TIDBGEN              |                       |         |
|           | 200   |                |       |                |                                       |                             |                      |                       |         |

Like the command **Go** with a temporary breakpoint set to the next assembler command or next HLL line. This command can be used to overstep a subroutine call instruction or to leave a loop. See also the command **Step.Over**.

See also Go.Next Continue program

## Ustawienia środowiska Debug

W celu skonfigurowania debugger'a musisz posiadać podstawową wiedzę na temat Twojego procesora oraz konfiguracji układu docelowego. Aby wgrywać do układu docelowego programy zawierające wszystkie symbole i informacje dla debugger'a, musisz także umieć posługiwać się kompilatorem.

Podstawowa procedura konfiguracji i opis specyficznych ustawień CPU dla debugger'a ICD opisana została w dokumencie 'ICD Target Manual'.

'ICD Target Manual' w szybki sposób daje Ci dostęp do opisu ustawień oraz dodatkowych możliwości Twojego procesora docelowego.

Oprócz tego, wszystkie komendy debugger'ów szczegółowo opisane są w dokumencie 'Reference ICE/FIRE/ICD'.

Jeśli używasz układu ewaluacyjnego, konfigurację jego peryferii możesz znaleźć w katalogu demo. Poniższa ilustracja pokazuje kilka przykładów dla procesorów PowerPC, ARM i TriCore.

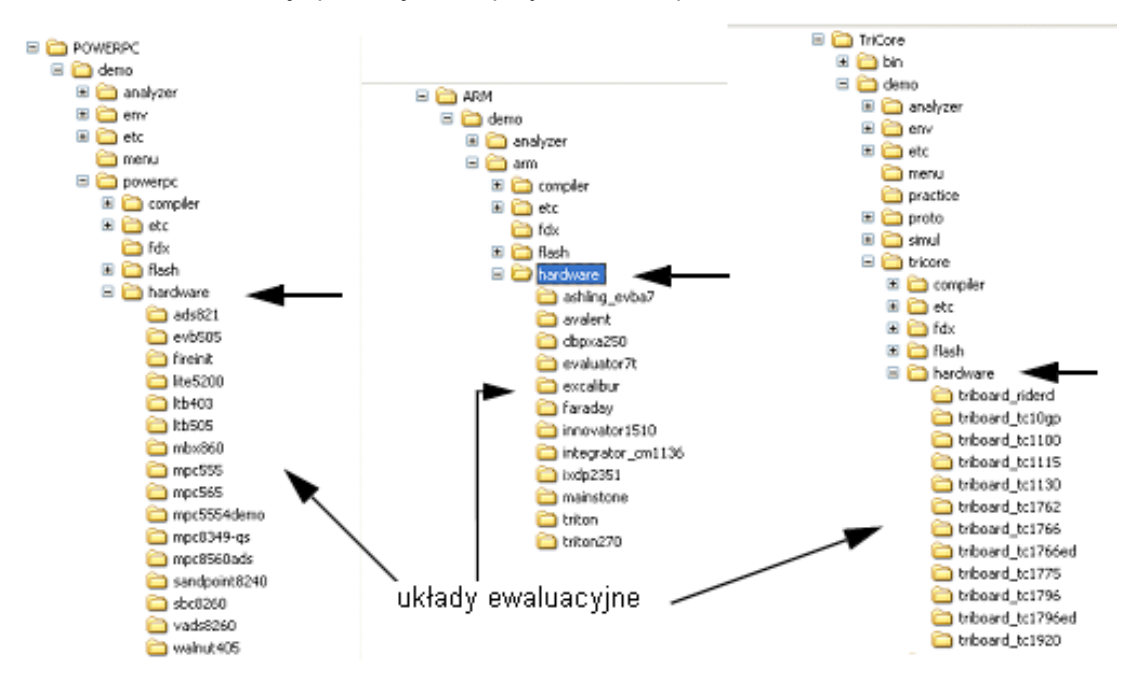

Kolejne kroki przedstawiają typową procedurę konfiguracji debugger'a. W celu demonstracji niezbędnych kroków, przeprowadzimy ręczną konfigurację środowiska, a następnie zaprezentujemy znacznie szybszą metodą polegającą na wykorzystaniu plików wsadowych. Okno SYStem dostarcza wszystkich specyficznych ustawień dla konkretnego CPU. Otwórz okno System Settings w sposób pokazany poniżej:

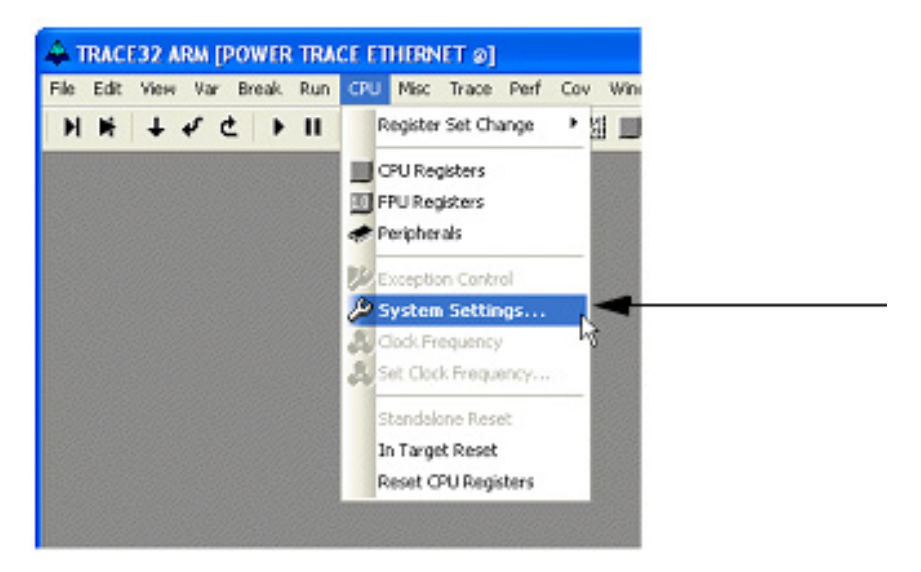

Procesory są zgrupowane w rodziny (np. ARM, TriCore lub PowerPC). Okno System pokazuje wszystkie parametry, które są specyficzne dla konkretnej grupy procesorów. Każdy procesor posiada ponadto zestaw własnych parametrów i ustawień. Poniżej widać okno SYStem dla rodziny procesorów ARM.

| 🔑 B::SYStem              |                            |           |        |           |
|--------------------------|----------------------------|-----------|--------|-----------|
| Mode                     | MemAccess                  | Option    | Option | DisMode   |
| <ul> <li>Down</li> </ul> | ODAP                       | IMASKASM  | DACR   | OTUA ⊙    |
| O NoDebug                | O TSMON3                   | MASKHLL   | MMU    | ACCESS    |
| Go                       | O PTMON3                   | TURBO     | MPU    | ○ ARM     |
| O Aitach                 | O UDMDN3                   | BigEndian | CFLUSH | O THUMB   |
| ◯ StandBy                | ORealMON                   | ResBreak  | CINV   |           |
| O Up (StandBy)           | <li>Denied</li>            | INTDIS    |        |           |
| OUp                      | - CpuAccess                | DBGACK    | AMBA   | MultiCare |
|                          | OEnable                    | ShowError | NDDATA |           |
| reset                    | <ol> <li>Denied</li> </ol> | EnReset   | EXEC   |           |
| RESetOut                 | Nonstop                    | WaitReset | SPLIT  |           |
|                          |                            | TRST      | - PC   |           |
| CPU                      | JtagClock                  | PWRDWN    | 0x0    |           |
|                          | 10.0MHz 💙                  | TIDBGEN   | 1      |           |
| 2                        |                            |           |        |           |

 Poinformuj program TRACE32 o używanym przez Ciebie typie procesora w układzie docelowym, jeśli automatyczne wykrycie CPU nie jest możliwe. Wybierz poprawny typ z listy CPU w oknie SYStem. (Alternatywnie możesz użyć komendy SYStem.CPU <CPU type>)

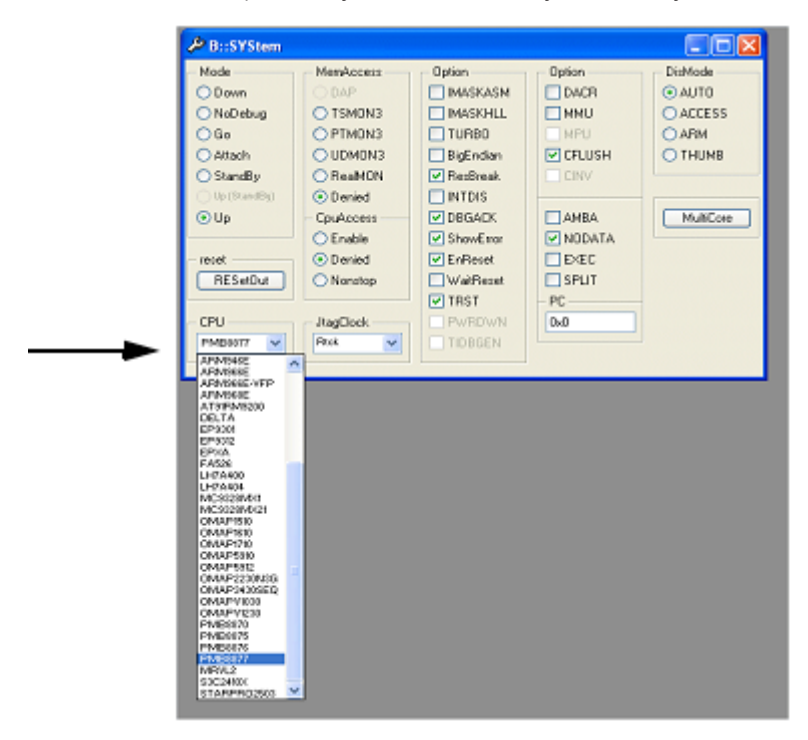

Standardowo, wszystkie dostępne opcje są ustawione w domyślnej konfiguracji. W katalogu demo, który jest dostarczony wraz z oprogramowanie TRACE32, możesz znaleźć przykłady konfiguracji parametrów różnych systemów.

| 👼 demo.cmm - Notepad                                                                                                    |      | × |
|----------------------------------------------------------------------------------------------------|------|---|
| File Edit Format Yew Help                                                                                                    |      |   |
| <br>Example script file for ARM<br>Integrator CM1136JF-S<br>; 07.01.04, PEG                                                                                                    |      | > |
| ; The following settings assume<br>jumper J7 (CFGEN) is removed.                                                                                                    | that |   |
| <br>; start-up debugger<br>system.cpu arm1136jf<br>System.option Res0reak OFF<br>System.MultiCore IRPRE 4<br>System.MultiCore ORPRE 1<br>System.MultiCore GTBIRPOST 5<br>System.MultiCore GTBIRPOST 1<br>System.Up |      |   |
| ; load demo application<br>Data.LOAD.AIF armla.axf<br>Data.Assemble 0 b 2078<br>Register.Set r13 0x1000                                                                                                    |      |   |
| ; open some windows<br>WinCLEAR<br>WinPOS 0% 0% 100% 50%<br>Data.List<br>WinPOS 0% 50% 50% 50%<br>Var.Frame /Locals /Caller<br>WinPOS 50% 50% 50% 50%<br>Var.Watch<br>Var.Addwatch ast flags                       |      |   |
| ENDDO                                                                                                    |      | < |

2. Wykonaj inicjalizacje uruchomienia i podaj tryb debugowania.

W celu zresetowania procesora z włączonym trybem debug należy wybrać przycisk Up w sekcji Mode w oknie SYStem. (komenda: SYStem.UP)

W tej chwili TRACE32 nawiązuje połączenie z docelowym mikroprocesorem. Czynność ta powoduje reset docelowego CPU, uruchomienie go w trybie debugowania oraz zatrzymanie na wektorze resetu (ang. reset vector). Jeśli podczas tego procesu wystąpi jakiś błąd, zapoznaj się z dokumentacją 'ICD Target Manual'. W przypadku gdy wszystko przebiegnie pomyślnie, powinieneś mieć dostęp do układu docelowego, np. jego procesora lub pamięci.

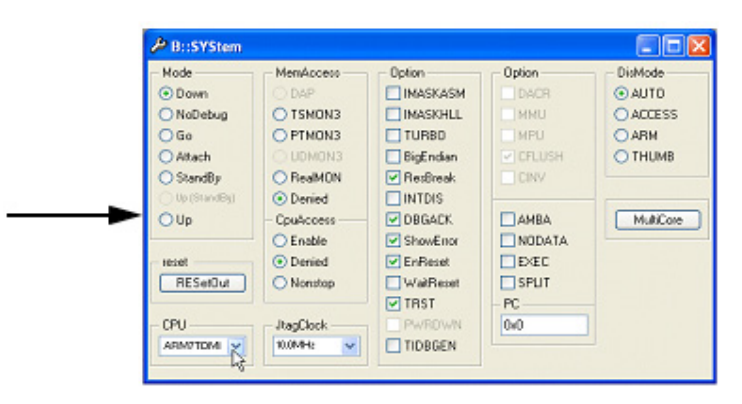

3. Wykonaj specyficzną konfiguracje układu docelowego.

Procesor jest aktywny lecz zatrzymany. Rejestry są ustawione na wartości domyślne. W kolejnych krokach należy skonfigurować pamięć, poprzez zapisanie rejestrów o specjalnym przeznaczeniu (ang. special function registers) używając komendy PER.Set. Przykładowo, niektóre procesory potrzebują wybrania odpowiedniego chipu w celu dostępu do pamięci. Jeśli używasz płyty ewaluacyjnej, jej firmware może inicjalizować tego typu moduły.

4. Wgraj aplikacje do układu docelowego.

Następnym etapem jest załadowanie Twojej aplikacji do pamięci układu docelowego. Upewnij się koniecznie czy Twój system ma możliwość dostępu do pamięci, gdyż jest to czynność bardzo specyficzna dla każdego rodzaju CPU. W celu sprawdzenia, spróbuj zmienić wartość jakiejś komórki pamięci korzystając z komendy Data.Set.

Załaduj swoją aplikacje poprzez komendę Data.LOAD (Data.LOAD.<option> <file\_ name>). Opcje, które są wymagane przez Twój kompilator mogą być znalezione w dokumentacji 'ICD Target Manual' w sekcji 'Support/Compilers'. Alternatywnie, możesz użyć komendy Data.LOAD \* i wybrać plik z poniższego okna:

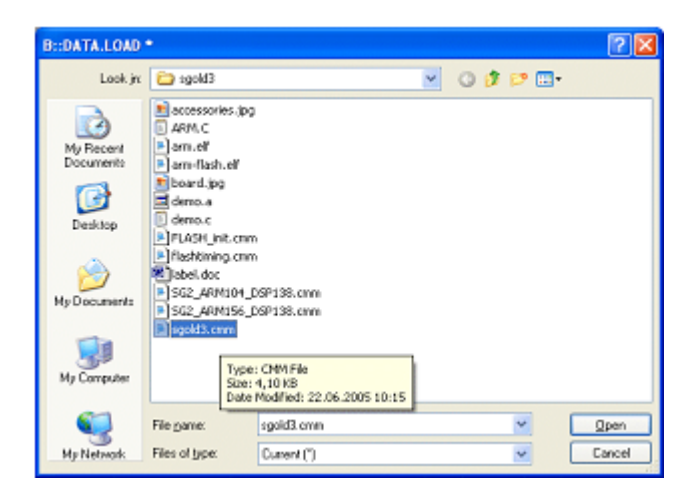

W celu zaprogramowania pamięci typu Flash skorzystaj z grupy komend FLASH oraz dokumentu 'TRACE32 Training / Training ICD In-Circuit Debugger / Training IDC Basics / Flash Programming'.

Aby wyświetlić kod źródłowy skompilowanego programu, musi on być dostarczony wraz z informacjami dla debugger'a (zazwyczaj: opcja kompilatora debug). W tym momencie TRA-CE32 będzie mógł bezpośrednio pracować z kodem aplikacji.

5. Zainicjuj licznik programu i wskaźnik stosu za pomocą komendy Register. Set.

Wiele kompilatorów dodaje automatycznie poniższe ustawienia kodu startowego do programów użytkownika.

| 🖪 demo.cmm - Notepad                                                                                                    |      | $\bowtie$ |
|----------------------------------------------------------------------------------------------------|------|-----------|
| File Edit Format View Help                                                                                                    |      |           |
| Example script file for ARM<br>Integrator CM1136DF-S<br>; 07.01.04, PEG                                                                                                    |      | <         |
| ; The following settings assume<br>jumper J7 (CFGEN) is removed.                                                                                                    | that |           |
| ; start-up debugger<br>SYStem.CPU arm136jf<br>SYStem.Option ResBreak OFF<br>SYStem.MultiCore IRPRE 4<br>SYStem.MultiCore DRPRE 1<br>SYStem.MultiCore ETBIRPOST 5<br>SYStem.MultiCore ETBIRPOST 1<br>SYStem.Up |      |           |
| <br>; load demo application<br>Data.LOAD.AIF armla.axf<br>Data.Assemble 0 b 2078<br>Register.Set r13 0x1000                                                                                                   |      |           |
| ; open some windows<br>wincLEAR<br>winPOS 0% 0% 100% 50%<br>Data.List<br>winPOS 0% 50% 50% 50%<br>Var.Frame /Locals /Caller<br>winPOS 50% 50% 50% 50%<br>Var.Watch<br>Var.Addwatch ast flags                  |      |           |
| ENDDO                                                                                                    |      |           |
|                                                                                                    |      | Y         |

Powyższa sekwencja demonstruje ręczny sposób konfiguracji środowiska debugger'a. Zdecydowanie szybszą i praktyczniejszą metodą jest wykorzystanie plików wsadowych, które wykonują te czynności w sposób automatyczny. W celu zagwarantowania poprawnej procedury konfiguracyjnej, zalecane jest napisanie tego typu pliku. W następnym rozdziale pokażemy jak można tego dokonać. Utwórz nowy plik wsadowy start.cmm w katalogu roboczym, poprzez użycie komendy PEDIT start.cmm.

TRACE32 posiada własny język skryptowy do wykonywania zadań wsadowych. Nazywa się on PRACTICE i posiada bardzo duże możliwości (zobacz 'PRACTICE User's Guide' i 'PRACTICE Reference'). Dozwolone są wszystkie polecenia oprogramowania TRACE32, komendy sterujące wykonywaniem aplikacji, polecenia warunkowe oraz komendy I/O. Domyślnym rozszerzeniem plików wsadowych jest '.cmm'.

Dodatkowo, istnieje możliwość debugowania programów napisanych w języku PRACTICE. W celu zasięgnięcia obszerniejszych informacji, przeczytaj dokumenty 'PRACTICE User's Guide' oraz 'PRACTICE Reference' (komendy: PLIST, PEDIT, PBREAK).

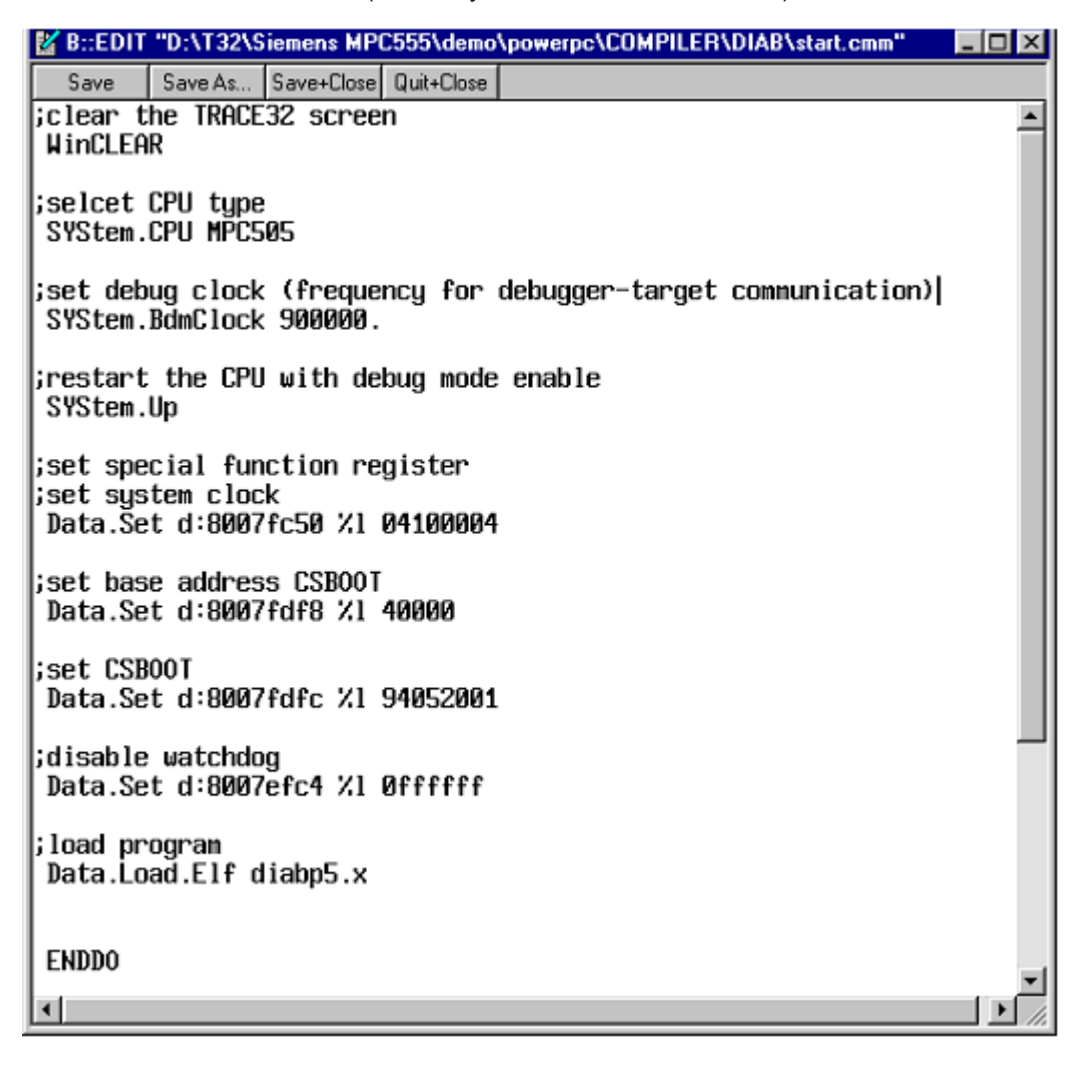

Wpisz niezbędne komendy i zakończ skrypt poprzez wpisanie polecenia ENDO i kliknięcie przycisku Save. Rysunek powyżej pokazuje przykładową procedurę startową procesora PowerPC505.

Rozpoczęcie wykonywania skryptu dokonuje się poprzez wybranie pozycji Batchfile... w menu File, paska menu.

| TRACE32                               |                                                                                                    | _ 🗆 🗙        |
|---------------------------------------|----------------------------------------------------------------------------------------------------|--------------|
| <u>File</u> <u>E</u> dit <u>V</u> iew | v Var <u>B</u> reak <u>R</u> un <u>C</u> PU <u>D</u> evices <u>Trigger</u> <u>A</u> nalyzer <u>P</u> erf <u>C</u> ov MPC8xx <u>W</u> indow <u>I</u> | <u>H</u> elp |
| <u>O</u> pen                          |                                                                                                    |              |
| Batchfile                             |                                                                                                    |              |
| Load                                  |                                                                                                    |              |
| Type                                  | RRCD DO *                                                                                                    |              |
| <u>D</u> ump                          | 0000.00                                                                                                    |              |
| Stop Comma                            | Suchen in: 🔄 Diab                                                                                                    |              |
| Choose Color                          | Cacheen.cmm                                                                                                    |              |
| <u>P</u> rint                         | 2 Demo.cmm                                                                                                    |              |
|                                       | Diabc.cmm                                                                                                    |              |
| ežor                                  | Prefast.cmm                                                                                                    |              |
|                                       | Presiow.cmm                                                                                                    |              |
|                                       |                                                                                                    |              |
|                                       |                                                                                                    |              |
|                                       |                                                                                                    |              |
|                                       | Dateiname: Cffnen                                                                                                    |              |
|                                       | Dateityp: Current (*.cmm)                                                                                                    |              |
|                                       |                                                                                                    |              |
|                                       |                                                                                                    |              |
| B::                                   |                                                                                                    |              |
| J                                     |                                                                                                    |              |
| emulate                               | Data Var trigger devices Analyzer other previous                                                                                                    |              |
| P:00080004 \\di                       | tiabp5\Global\_start stopped MIX                                                                                                    | EI //.       |

W celu kontynuowania naszego przewodnika, wybierz jeden przykładowy plik, który możesz znaleźć w katalogu systemowym TRACE32 pod folderem \demo\<processsor\_family>\compiler\... np. \demo\powerpc\compiler\Diab\Diabc.cmm lub wykorzystaj swój własny plik skryptowy, jeśli już taki przygotowałeś.

## Interfejs użytkownika

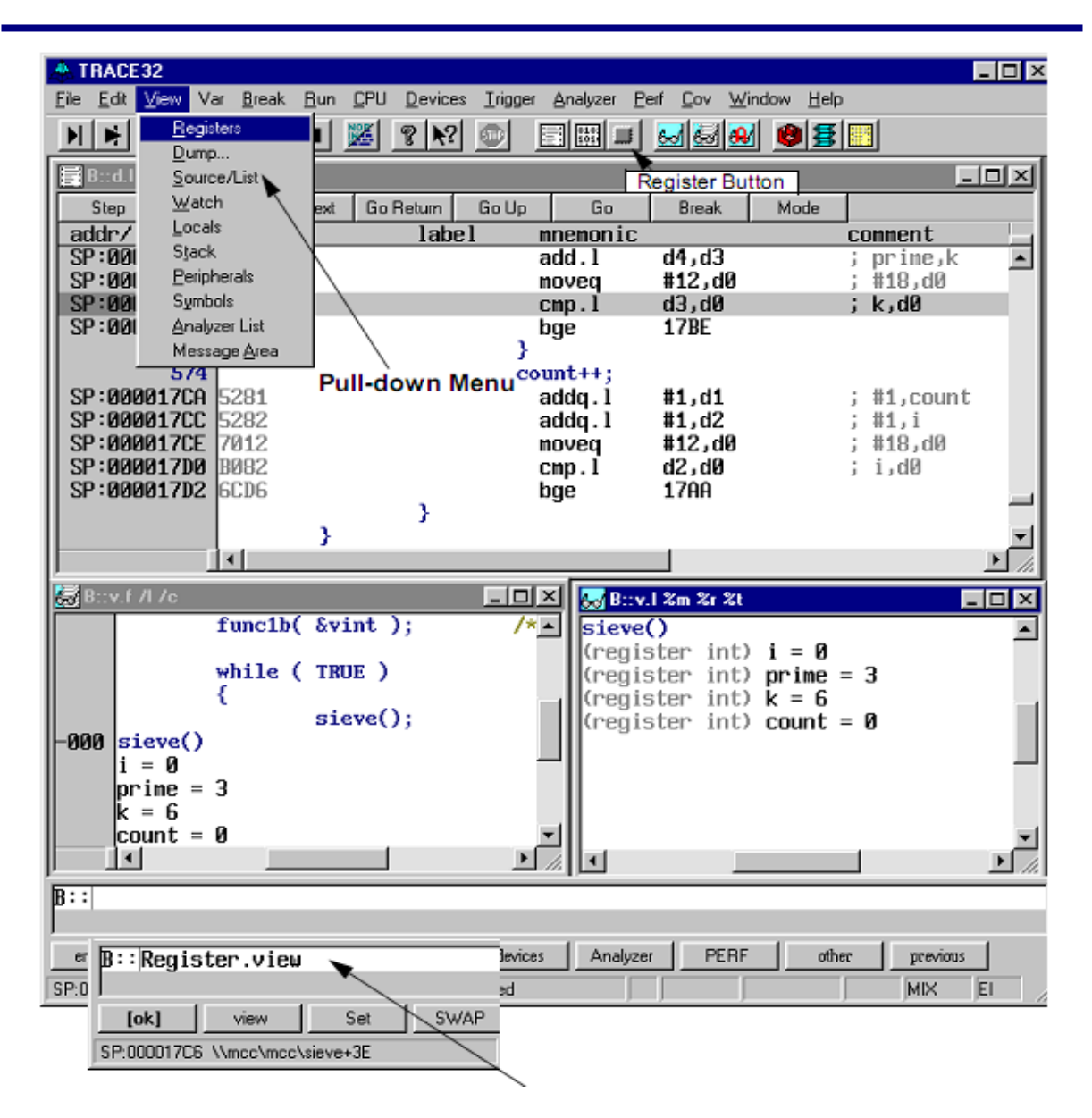

Otwórz okno w celu wyświetlenia rejestrów CPU. Alternatywnie, możesz wybrać Register z menu View, nacisnąć przycisk Register lub wpisać Register.view za znakiem zachęty B:: w linii poleceń.

Większość właściwości oraz narzędzi dostępna jest w menu kontekstowym, w głównym pasku narzędzi lub za pomocą wiersza poleceń. Pamiętaj o tych metodach, nawet jeśli w dalszej części tego przewodnika będziemy używać tylko jednej z nich.

Wiersz poleceń TRACE32 nie jest wrażliwy na wielkość znaków. W dostarczonej dokumentacji używamy dużych liter dla znaków, które są znaczące dla wprowadzanych poleceń np. Register.view może być skrócony do formy r. Następnym przykładem, pokazującym typową strukturę poleceń TRACE32 <command\_family>. <subcommand> jest Data.List, który może być skrócony do d.l. Bardzo poręczną funkcją jest możliwość zastosowania przycisków skrótów (ang. softkeys). Dostarczają one wskazówek dla wpisywanych komend w linii poleceń, prezentując wszystkie możliwe komendy oraz ich parametry. Zamiast wpisywać całe polecenie, możesz zbudować je za pomocą klikania na odpowiednie przyciski.

Przykład: Konstrukcja komendy Data.dump za pomocą przycisków skrótów.

| Softkova                                                   |
|------------------------------------------------------------|
| B::Data. Sonkeys                                           |
|                                                            |
| [ok] dume View Print<br>P:000811B8 \\diabp5\diabp5\sieve+4 |
|                                                            |
| B::DATA.DUMP                                               |
|                                                            |
| [ok] (range) (address) options                             |
| P:00080004 \\diabp5\Global\_start                          |
|                                                            |
| B:: Data.DUMP 10002000                                     |
|                                                            |
| [ok] options                                               |
| P:000811B8 \\diabp5\diabp5\sieve+4                         |

Więcej informacji odnośnie interfejsu użytkownika można znaleźć w dokumencie 'Operating System User's Guide'.

Nagłówek okna zawiera nazwę komendy, która wywołała aktualne okno.

| 🛄 B::Re | gister |     |           |     |           |     | _ 🗆 🗵          |
|---------|--------|-----|-----------|-----|-----------|-----|----------------|
| RØ      | 81190  | R8  | Ø         | R16 | ØFFFFFFFF | R24 | ØDFFFFFFF 🔺    |
| R1      | 8FF68  | R9  | ØFFFFFFFF | R17 | ØFEFFFFFF | R25 | ØFFFFFFFF 📃    |
| R2      | 8C070  | R10 | 90000     | R18 | ØFFFFFFF7 | R26 | ØFFFFFFF       |
| R3      | ØB     | R11 | 0         | R19 | ØFFFFFFFF | R27 | ØFFBFFBFF      |
| R4      | 2C     | R12 | 80468     | R20 | ØFFFFFBFF | R28 | 0              |
| R5      | 37     | R13 | 94308     | R21 | ØFFFFFFDF | R29 | ØF             |
| R6      | 8C35Ø  | R14 | ØFFFFFBFF | R22 | ØFFFFFFFF | R30 | 3              |
| R7      | 156    | R15 | 0         | R23 | ØFFFFFFFF | R31 | 0              |
|         |        |     |           |     |           |     | •              |
| •       |        |     |           |     |           |     | ► <i>[li</i> , |

## Podgląd i modyfikacja pamięci

W celu sprawdzenia pamięci o zadanym adresie, należy użyć okna Data.dump w sposób jaki został pokazany w poprzednim rozdziale. Wpisz polecenie data.dump <zakres adresu> lub wybierz:

- Select Dump... z menu View.
- Naciśnij ikonę na pasku narzędzi.
- Wpisz polecenie Data.dump.

Okno podglądu pamięci zostanie otwarte. Wypełnij pozycje danych w poniższym oknie. Naciśnięcie przycisku Browse umożliwia przeglądanie danych za pomocą symboli. Wybierz etykietkę poprzez podwójne kliknięcie oraz potwierdź czynność przyciskiem OK. Jeśli używasz linii poleceń, możesz bezpośrednio wprowadzić interesujący Cię adres lub symbol.

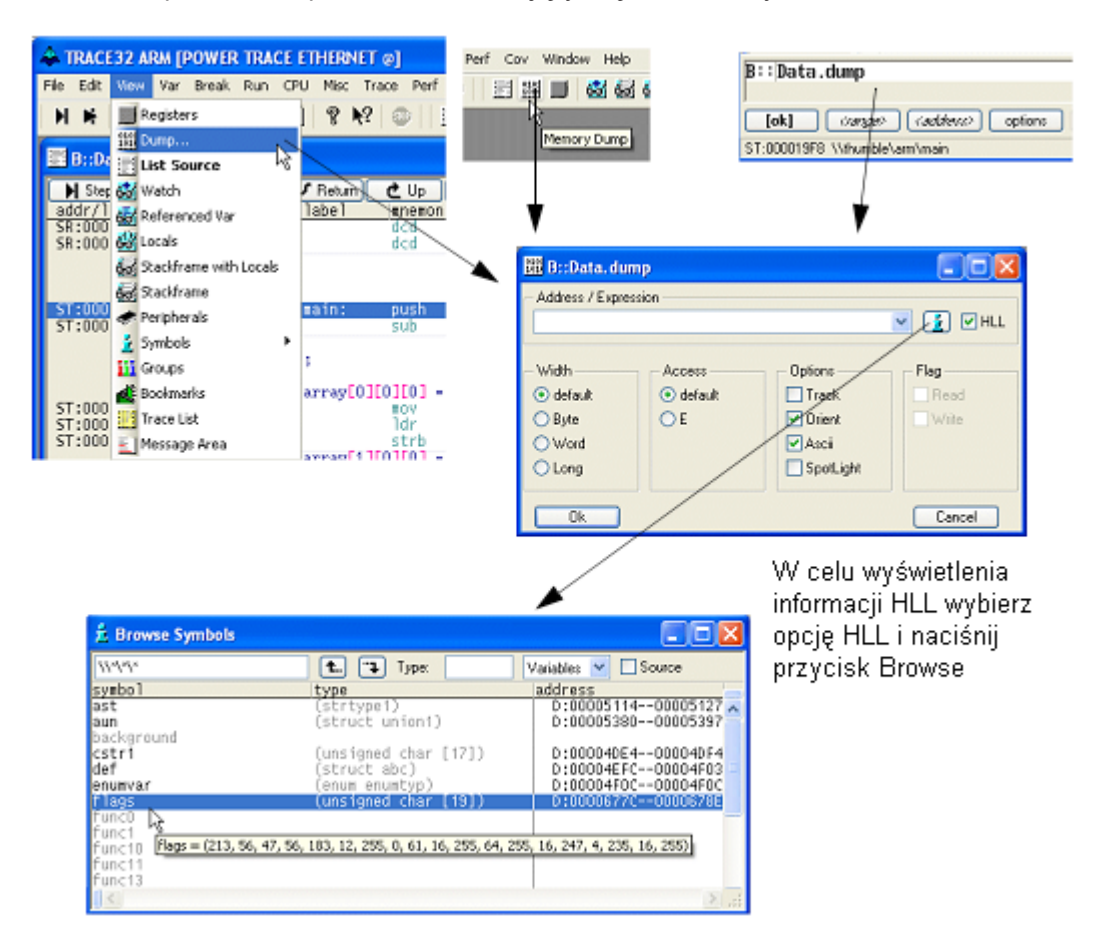

Dane zostaną wyświetlone w oddzielnym oknie.

Poniższe zdjęcie prezentuje sposób wyświetlenia danych w pamięci za pomocą linii poleceń.

| B::Data.dump      | flags    | /byte |
|-------------------|----------|-------|
| [ok] optic        | n:       |       |
| ST:000019F8 \Whum | ble\am\n | nain  |

| 🗱 B::Data.dump flags /Byte                                                                                                    |                                                                                                    |                                                                                                    |
|----------------------------------------------------------------------------------------------------|----------------------------------------------------------------------------------------------------|----------------------------------------------------------------------------------------------------|
| address         0         1         2         3           SD:00006770         47         62         57         E4           SD:00006780         B7         0C         FF         00           SD:00006790         BF         60         FB         00           SD:00006740         67         86         B8         30           SD:00006740         FD         82         FF         00           SD:00006700         FF         24         7F         00           SD:00006700         BE         00         FF         00           SD:00006700         BE         00         FF         00           SD:00006720         2E         14         18         54           SD:000067F0         9B         33         D9         80 | 4         5         6         7         8         9         A         B         C           A0         70         99         82         6D         09         3D         90 → D           3D         10         FF         40         FF         10         F7         04         E           EF         A8         FF         80         FF         04         FB         00         F           E9         81         DF         73         BD         58         FD         E2         F           FE         68         57         00         97         44         FB         52         3           FF         10         BD         00         FE         00         DF         00         E           FB         00         FF         00         FD         01         EF         00         F           BB         00         BF         32         F6         E0         E3         80         51           BB         20         7F         10         96         9A         8F         31         2 | D         E         F         0123456789ABCDEF           5         38         2F         38         GbWE8p38m 4=898/8           5         38         2F         38         GbWE8p38m 4=898/8           8         10         FF         40         9 FF N=85 0F 15 FF 16 15 N           0         11         FF         01         9 S805 19 S8X554 FF N615 N         >           A         02         C7         18         9 S805 19 S8X554 S6 16 N         >         >           F         BC         EC         4 S54 NEA NANDERPSES         <          >          >          >             >           >          >          >          >          >          >          >          >          >          >         >         >         >         >         >         >         >         >         >         >         >         >         >         >         >         >         >         >         >         >         >         >         >         >         > |
| <                                                                                                    |                                                                                                    | 2                                                                                                    |
| Klasa namieci + adres                                                                                                    | <b>∳</b><br>Watoćć box                                                                                                    |                                                                                                    |

Istnieją różne sposoby wyświetlenia danych i definiowania zakresu adresów:

- <adres początku>--<adres końca>
- <adres początku>++<offset>

Wartość pamięci spod zadanego adresu może być zmodyfikowana poprzez podwójne jej kliknięcie. Komenda Data.Set dla wybranego adresu wyświetlana jest w wierszu poleceń. Wprowadź nową wartość i potwierdź ją enterem.

| 4                | A TRACE32 ARM [POWER TRACE ETHERNET @]                                                                                                    |
|------------------|----------------------------------------------------------------------------------------------------|
| E4               | le Edit View Var Break Run CPU Misc Trace Perf Cov Window Help<br>▶ ▶ ≠ ≠ ≠ ⊄ ▶ Ⅱ 🕺 ?? № 📰  👹 ன 🐼 🚱 🧕                                                                                                    |
|                  | 199 IB-Data dump flags /byte]                                                                                                    |
|                  | address 0 1 2 3 4 5 6 7 8 9 A B C D E F 0123456769ABCDEF<br>5D:000067270 47 62 57 E4 A0 70 99 82 60 09 30 90+D5 38 2F 38 GDW\$293914-388/8 ▲<br>SD:00006780 83,0C FF 00 3D 10 FF 40 FF 10 F7 04 EB 10 FF 40 \$FF 4-\$\$6\$55\$5\$5\$                                                                                                    |
|                  | SD:00006740 BF %0 FB 00 EF A8 FF 80 FF 04 FB 00 FF 01 FF 01 \$ \$ \$ \$ \$ \$ \$ \$ \$ \$ \$ \$ \$ \$ \$ \$ \$ \$                                                                                                    |
| ACCURCURATION OF | SD:000067F0         2E         14         18         54         BB         00         BF         32         F6         E0         E3         80         58         EC         9F         04         51         T6         F6         E0         E3         80         58         EC         9F         04         51         T6         F6         E0         F3         2F6         E0         E3         80         58         EC         9F         04         51         77         50         50         50         50         50         F6         E7         05         F1         10         F6         9F         00         F7         05         F5         74         F6         F0         67         75         24         17         F6         00         F6         00         F6         55         74         W W W W         10           SD:00006800         F7         05         F4         17         F7         00         F7         00         F7         00         F7         00         F7         00         F7         00         F6         00         F6         00         F6         00         F6         00 |
|                  | SD:00006820   7A 19 DC A2 44 0D SE C2 3F 02 CD B8 91 14 BF 77 25200%257555555 ₩ M                                                                                                    |
| B                | ::D.S SD:0x6770                                                                                                    |
| SE               | [ok]         formats         catalog         options         previous           D:00006770         WthumbleVGlobal/sinewave+0x13 system ready         MDX         UP                                                                                                    |

Otwórz okno Data.List poprzez wybranie pozycji List Source w menu View. Listing kodu źródłowego w obrębie licznika programu zostanie wyświetlony.

| 🐥 TRACE32 ARM [POWER TRACE ETHERNET @]                           |  |  |  |  |  |  |
|------------------------------------------------------------------|--|--|--|--|--|--|
| File Edit View Var Break Run CPU Misc Trace Perf Cov Window Help |  |  |  |  |  |  |
| 🕨 🖬 🖬 Registers 🔰 😵 N? 💿 🔄 🏭 📕 🍪 🍪 🍪 🤰                           |  |  |  |  |  |  |
| 2382 Dump                                                        |  |  |  |  |  |  |
| B:Da List Source                                                 |  |  |  |  |  |  |
| N Ster 🐼 Watch                                                   |  |  |  |  |  |  |
| addr/1 Referenced Var label mnemonic comment                     |  |  |  |  |  |  |
| SR:000 dcd 0x5999999A                                            |  |  |  |  |  |  |
| And brocce                                                       |  |  |  |  |  |  |
| artiframe                                                        |  |  |  |  |  |  |
| ST:000 Periharak main: push {r4,r7,r14}                          |  |  |  |  |  |  |
| ST:000 sub sp,#0x8                                               |  |  |  |  |  |  |
| Source i                                                         |  |  |  |  |  |  |
| d particular and a second of the last                            |  |  |  |  |  |  |
| ST:000 How ro, How ro, How ro, How ro, How ro                    |  |  |  |  |  |  |
| ST:000 Trace List 1dr r1.0x1850                                  |  |  |  |  |  |  |
| Message Area                                                     |  |  |  |  |  |  |
| ST:0001402 2002 nov r0.H0x2                                      |  |  |  |  |  |  |
| 51:000104/7308 vtripplearray[0][1][0] = 3:                       |  |  |  |  |  |  |
| ST:00001A06 2003 Hov r0,#0x3                                     |  |  |  |  |  |  |
| 51:0001408 /108 strp r0,[1,H084]                                 |  |  |  |  |  |  |
| ST:0001A0A 2004 Hov r0,#0x4                                      |  |  |  |  |  |  |
| ST:00001A0C 7048 STD F0.[F1.H0X1]                                |  |  |  |  |  |  |
| 595 func2();                                                     |  |  |  |  |  |  |
| ST:0000140E F823F7FF DI 0x1058 ; FURC2                           |  |  |  |  |  |  |
| 597 func2a();                                                    |  |  |  |  |  |  |
|                                                                  |  |  |  |  |  |  |
| N. MILLERY                                                       |  |  |  |  |  |  |
| fok] (cardea) (cardeave) cotions                                 |  |  |  |  |  |  |
| CT.00001000 With white size and a size and                       |  |  |  |  |  |  |

Wykonaj pojedynczy krok, klikając na jeden z następujących elementów:

- pozycja Step w menu Run
- <F2>
- przycisk Step na pasku narzędzi
- przycisk Step w oknie Data.List
- komenda Step wprowadzona w wierszu poleceń

| Run          | CPU Misc      | Trace |
|--------------|---------------|-------|
| H s          | itep N        | F2    |
| <b>F</b> 3   | Rep Over දිබ් | P3    |
| 4            | io Next       | F4    |
| <b>4</b> 5 ( | io Return     | P5    |
| ¢ <          | io Up         | P6    |
| <b>±</b> <   | io Till       |       |
| •            | 50            | P7    |
| 11 8         | ireak         | F8    |
| <b>32</b> •  | 1ode          | P9    |

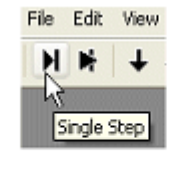

| 🖃 B::Data.List                    |                                   |        |  |  |  |  |
|-----------------------------------|-----------------------------------|--------|--|--|--|--|
| 📕 Ştep 🛛 뵭                        | Over                              | ↓ Next |  |  |  |  |
| addt                              | code                              |        |  |  |  |  |
| SR:000019F4                       | 00005;                            | 3CC    |  |  |  |  |
| 586<br>ST:000019F8<br>ST:000019FA | <b>nain(</b><br>(<br>8590<br>8082 | )      |  |  |  |  |

Teraz spojrzyj na pasek statusu. Adres aktualnej pozycji kursora (szary pasek w aktywnym oknie) jest wyświetlony.

Następne pole prezentuje obecny stan debugger'a: stopped oznacza, że Twój program jest zatrzymany. W tym momencie możesz np. podejrzeć lub zmienić jego pamięć.

| A TRACE32 ARM [POWER TRACE ETHERNET @]                                     |      |
|----------------------------------------------------------------------------|------|
| File Edit View Var Break Run CPU Misc Trace Perf Cov Window Help           |      |
| N M I I I 20 8 N? ◎ I II II II 20 60 60 2                                  |      |
| 📰 B::Data.List                                                             |      |
| 附 Step 📑 Over 📜 Next 🖋 Return 🙋 Up 🕒 Go 🔢 Break ) 🎉 Mode 🛛 Find:           | arm. |
| addr/line code label mnemonic comment                                      |      |
| SR:000019EC 3FB99999 dcd 0x3FB99999                                        |      |
| SR:000019F0 3555555A dcd 0x53555A                                          |      |
| 586 main()                                                                 |      |
| ST:000019F8 8590 main: push {r4,r7,r14}                                    |      |
| ST:000019FA 8082 sub sp.#0×8                                               |      |
| int j;<br>char * p;                                                        |      |
| 590 vtripplearray[0][0][0] = 1;                                            |      |
| ST:000019FC 2001 nov r0.#0x1                                               |      |
| ST:00001400 7008 strb r0.[r1]                                              |      |
| B::Sten                                                                    |      |
| a. ocep                                                                    |      |
| '<br>Camalata baasa daxiaan baxa Data Yar DEPE atam Camaing                |      |
| emulare   trigger   devices   trace   Daka   Var   PENP   other   previous |      |
| ST:000019FA \\thumble\arm\main+0x2 ST:000019FA \\thumble\arm\main+0x2 MIX  | UP   |
|                                                                            |      |
| (symboliczny) adres pozycji kursora 🛛 stan debugger'a 👘 tryb debug         |      |

W zależności od użytego skryptu startowego, wyświetlanie kodu źródłowego będzie w postaci HLL (High Level Language) lub mieszanej (HLL i odpowiadające jemu mnemoniki asemblera). Pole trybu debug na pasku stanu sygnalizuje aktualnie używany tryb. Naciśnięcie przycisku u góry okna Data.List zmienia sposób wyświetlania kodu z HLL na mieszany i odwrotnie. Pasek stanu zawsze pokazuje tryb debug.

| A TRACE32 ARM [POWER       | TRACE ETHERNET @]                                  |      |
|----------------------------|----------------------------------------------------|------|
| File Edit View Var Break   | Run CPU Misc Trace Perf Cov Window Help            |      |
| N# + 4 4 +                 | II 🖄 ? M? 💿 🗄 🖽 📕 🌌 🗟 🚳 🧯 🛓                        |      |
| B::Data.List               |                                                    |      |
| 🕨 🚺 Step 🚺 Over 🗸          | Next 🖌 Return 🖉 Up 🚺 🕨 Go 🛛 🔢 Break 🌋 Mode ) Find: | arm. |
| addr/line code             | label mnemonic comment                             |      |
| SR:000019F0 9999999A       | ARCESSER DX999999A                                 |      |
| SR:000019F4 000053CC       | dcd 0x53CC                                         |      |
| () anim                    |                                                    |      |
| - Inditi (7                |                                                    |      |
| Przyciski lokalne dla okna | Data List Przełącznik trybu debug                  |      |

Podgląd w trybie HLL i mieszanym:

| 📰 B::Data.List             |                                                                    | 🔡 B::Data.Lis                             | st                            |                                 |                   |                                    | ×  |
|----------------------------|--------------------------------------------------------------------|-------------------------------------------|-------------------------------|---------------------------------|-------------------|------------------------------------|----|
| 📕 Step 📑 Over              | 🕹 Next 🖉 Return 🙋 Up 🕒 Go 🛛 🖬 Break 🚺                              | 📕 Step 🛛 🖬                                | Over                          | 🕹 Next 🛛 🖋 Return 🚺             | C Up              | 🕞 🕨 Go 🚺 Break                     |    |
| addr/line source           |                                                                    | addr/line                                 | code                          | label                           | Inemon            | ic                                 |    |
| 580<br>581<br>582<br>583 } | <pre>index = 0;<br/>for ( x = 0.0 ; x &lt; 62.8 ; x += 0.1 )</pre> | SR:000019EC<br>SR:000019F0<br>SR:000019F4 | 3FB9999<br>9999999<br>000053C | 9<br>A<br>C                     | ded<br>ded<br>ded | 0x3FB99999<br>0x9999999A<br>0x53CC | <  |
| 586 (asin()                |                                                                    | 586<br>ST:000019F8<br>ST:000019FA         | 8590<br>8082                  | main:                           | push<br>sub       | {r4,r7,r14}<br>sp,#0x8             |    |
|                            | int j;<br>char * p;                                                |                                           |                               | <pre>int j;<br/>char * p;</pre> |                   |                                    |    |
| 590                        | <pre>vtripplearray[0][0][0] = 1;</pre>                             | - 590                                     |                               | Vtripplearray[0][               | 0][0] =           | 1:                                 |    |
| 591                        | vtripplearray[1][0][0] = 2;                                        | ST:000019FC                               | 2001                          |                                 | BOV               | r0,#0x1                            |    |
| 592                        | vtripplearray[0][1][0] = 3;                                        | ST:000019FE                               | 4954                          |                                 | ldr               | r1.0x1850                          |    |
| 593                        | vtrippiearray[0][0][1] = 4;                                        | 51:00001A00                               | 17008                         | at visual excess [1][           | stro              | r0.Lr11                            |    |
| 595                        | func2();                                                           | ST:00001A02                               | 2002                          | A CLAPPINGE LOY CE DE           | BOY               | r0,#0x2                            |    |
| 597                        | func2a();                                                          | ST:00001A04<br>592                        | 7308                          | vtripplearray[0][               | strb<br>1][0] -   | r0,[r1,H0xOC]<br>3;                | -  |
| 500                        | func(h():                                                          | ST:00001A06                               | 2003                          |                                 | strb              | r0,#0x3<br>r0.fr1.#0x41            |    |
|                            |                                                                    | 593                                       | 1.00                          | vtripplearray[0][               | 0][1] =           | 45                                 |    |
| 601                        | func2c();                                                          | ST:00001404                               | 2004                          |                                 | nov               | r0.#0x4                            |    |
| 603                        | func2d();                                                          | 31.0000 INOC                              | -                             |                                 | SCID              | 103111340811                       |    |
| 605                        | funcptr = func3;                                                   | ST:0000170E                               | EB23F7F                       | Func2();                        | Ь1                | 0×1058                             |    |
| 607                        | ast.count = 12345;                                                 | 597                                       |                               | func2a();                       |                   |                                    |    |
| 608                        | ast.left = *                                                       | ST:00001A12                               | FB53F7F                       | F                               | 61                | 0×108C                             |    |
| 609                        | ast.field1 = 1;                                                    |                                           |                               |                                 |                   |                                    | -  |
| 610                        | ast.field2 = 2;                                                    | ST:00001416                               | SPCD575                       | func2b();                       | 61                | 0×1054                             |    |
| 612                        | ast = func4( ast );                                                | 31.00001H10                               | recorri                       |                                 | 01                | 081014                             |    |
| 614                        | <pre>j = (*funcptr)();</pre>                                       | 601<br>ST:00001A1A                        | FB7FF7F                       | func2c();<br>F                  | ь1                | 0x111C                             |    |
| 616 start:<br>617          | j = func5( (int) j, (char) 2, (long) 3 ); 💌                        | 603<br>ST:00001A1E                        | FBD9F7F                       | func2d();                       | 61                | 0x11D4                             | ~  |
| <                          |                                                                    |                                           | <                             | П                               |                   | >                                  | 14 |

Przełącz tryb debug na HLL i wykonaj następny krok. Krok który właśnie wykonałeś został przeprowadzony w języku wysokiego poziomu, aż do następnej jego instrukcji. Jeśli przełączysz się znowu na tryb mieszany i naciśniesz przycisk Step to wykona się jedna instrukcja asemblera.

| A TRACE32 AN    | W [POWI      | ER TRACE ET  | HERINET @]      |                           |                   |
|-----------------|--------------|--------------|-----------------|---------------------------|-------------------|
| File Edit View  | Var Brea     | k Run CPU    | Misc Trace Perf | Cov Window Help           |                   |
|                 | 5 + 2        | ь II (%)     | 2 M2 00 1       | 1 351 m 🐼 🛵               | 😹 💼 🏅             |
|                 |              |              | 9 .4. W 12      |                           | ·····             |
| 🔡 B::Data.Lis   | at           |              |                 |                           |                   |
| N Step          | Over         | 🕹 Next 🖌     | Return 🕑 Up     | ► Go II Break             | k 💹 Mode Find:    |
| addr/line       | code         | 18           | bel mnemon      | lc .                      | comment           |
| 607             |              | ast.count    | - 12345;        |                           |                   |
| ST:00001A28     | 4840         |              | lar             | r0,0x185C                 |                   |
| ST:00001A2A     | 60.49        |              | tur             | r1,0x1860<br>r0_[r1_00x4] |                   |
| 608             | 0040         | ast.left =   | Sast:           | 107011780341              |                   |
| ST:00001A2E     | 484C         |              | ldr             | r0,0x1860                 |                   |
| ST:00001A30     | 6088         |              | str             | r0,[r1,#0x8]              |                   |
| 609             |              | ast.field1   | = 1;            |                           |                   |
| ST:00001A32     | 6900         |              | lar             | r0,[r0,H0x10]             |                   |
| ST:00001439     | 0080         |              | 161             | r0,r0,#0x2                |                   |
| ST:00001A38     | 2301         |              | TOV             | r3.00x1                   |                   |
| ST:00001A3A     | 4318         |              | 011             | r0,r3                     |                   |
| ST:00001A3C     | 6108         |              | str             | r0,[r1,#0x10]             |                   |
| 610             | 10.10        | ast.field2   | - 2;            |                           | Program Address   |
| ST:00001A3E     | 4848         |              | lar             | r0,0x1860                 | 💼 Go Til          |
| ST:00001A40     | 2310         |              | TOP             | r0,[r0,#0x10]             | Breakpoint        |
| ST:00001A44     | 4398         |              | hic             | r0.r3                     | G Development A   |
| ST:00001A46     | 2308         |              | EOV             | r3,00x8                   | Breakpoints P     |
| ST:00001A48     | 4318         |              | orr             | r0,r3                     | Display Memory    |
| ST:00001A4A     | 6108         |              | ştr             | r0.[r1.#0x10]             | Toggle Bookmark   |
| ST:00001A4C     | 0500         |              | IST             | r0,r0,M0x18               | As Cat OC Have    |
| 612             |              | ant - form   | 4( ast ):       |                           | Sec PC Here       |
| ST:00001A4E     | 4558         | 0.00 - 10000 | BOV             | r0.r13                    | Edit Source       |
| ST:00001A50     | 310C         |              | add             | r1,#0x0C                  | 🗯 View Info       |
| ST:00001A52     | C990         |              | ldmia.          | r11,{r4,r7}               |                   |
| ST:00001A54     | C090         |              | stmia           | r01, {r4, r7}             | 🚽 Go Till There   |
| ST:00001A56     | 4042         |              | lar             | r3,0x1860                 | There is there    |
| ST:00001458     | CBDE         |              | ldeia           | r31 (r1-r2)               | 300 000 0000      |
| 51.0000 1101    | 10000        |              | 100110          | 1013011163                | Assemble here     |
| B::             |              |              |                 |                           | Modify here       |
| 1               |              |              |                 |                           |                   |
| errolate t      | iyyer 🗌      | devices      | trace Data      | Var PEF                   | RF other previous |
| ST:00001A3C \\# | humble/\arm/ | \main+0x44   | stopped at brea | kpoint                    | MK UP             |

Wybierz linię kodu i naciśnij prawy przycisk myszy. Jeśli wybierzesz pozycję Go Till, wykonywanie programu zostanie wznowione, aż do momentu, kiedy program osiągnie wskazaną przez Ciebi linię kodu.

Praca krokowa jest jedną z podstawowych metod analizy i debugowania kodu. W celu zapoznania się z innymi metodami uruchamiania programu, przyjrzyj się pozycjom w menu Run, przyciskom w oknie Data.List oraz głównemu pasku narzędzi.

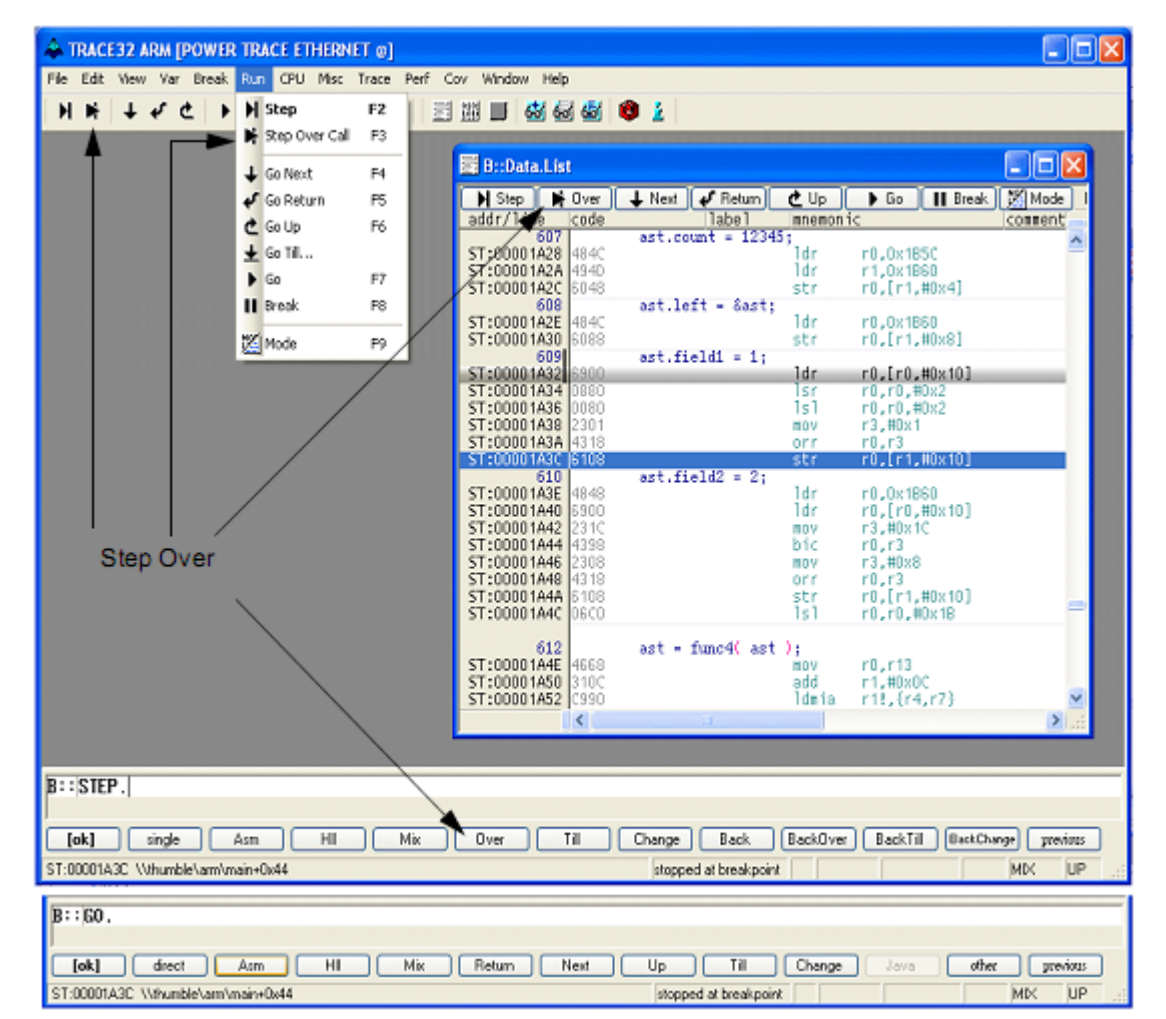

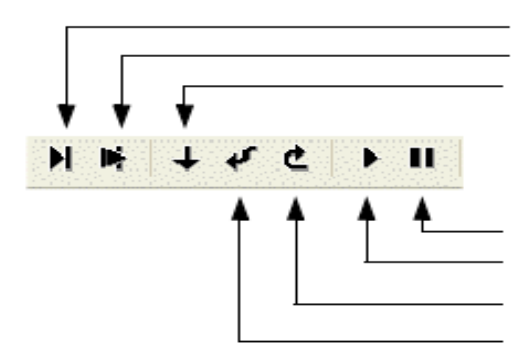

Pojedynczy krok Krok ponad wywołanie funkcji Idź do następnej linii kodu w listingu programu. Użyteczne np. do opuszczania pętli

Przerwij / Zatrzymaj wykonywanie w czasie rzeczywistym Idź / Rozpocznij wykonywanie w czasie rzeczywistym Idź w górę / wróć do funkcji wywołującej Wróć / Idź do ostatniej instrukcji Komendy Go next, Go Return i Go Up są dostępne tylko jeśli program jest uruchomiony w pamięci RAM lub jeśli procesor udostępnia punkty przerwań typu on-chip.

Na potrzeby poniższego przykładu, załóżmy, że posiadamy zagnieżdżenie funkcji gdzie funkcja main wywołuje func2(), a ta wywołuje funkcję func1().

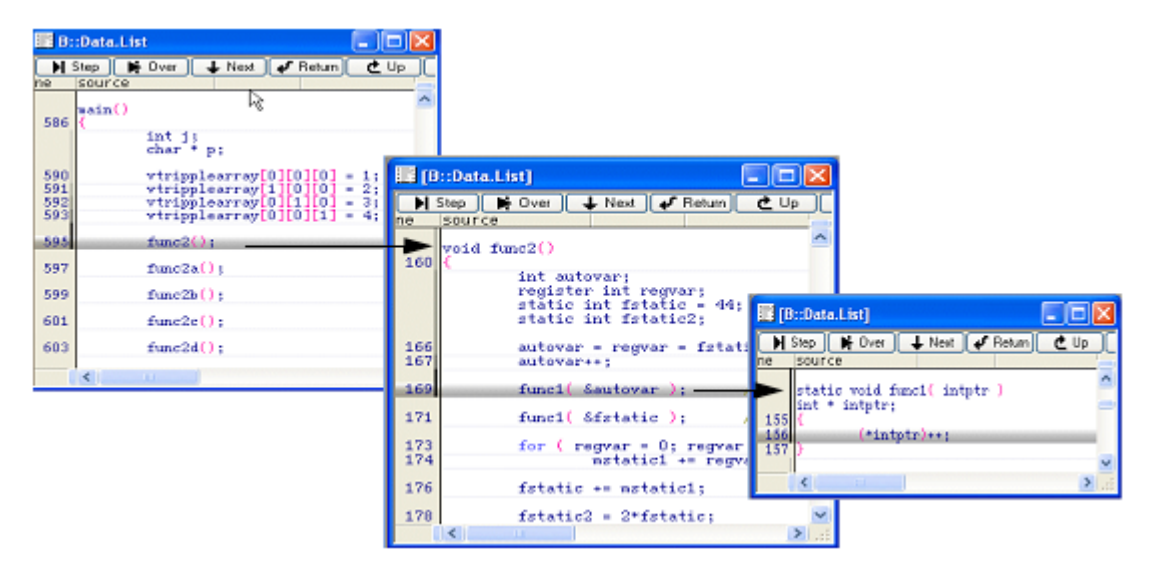

Okno Var.Frame wyświetla zagnieżdżone funkcje w programie. Wykorzystując opcję LOCAL, lokalne zmienne każdej z funkcji będą możliwe do podejrzenia. Kiedy opcja CALLER jest ustawiona, kilka linii kodu w języku C będzie wyświetlone w celu zaznaczenia gdzie dana funkcja została wywołana. Poniższy rysunek prezentuje zagnieżdżenie i sekwencję wywołania funkcji opisanych w tym akapicie.

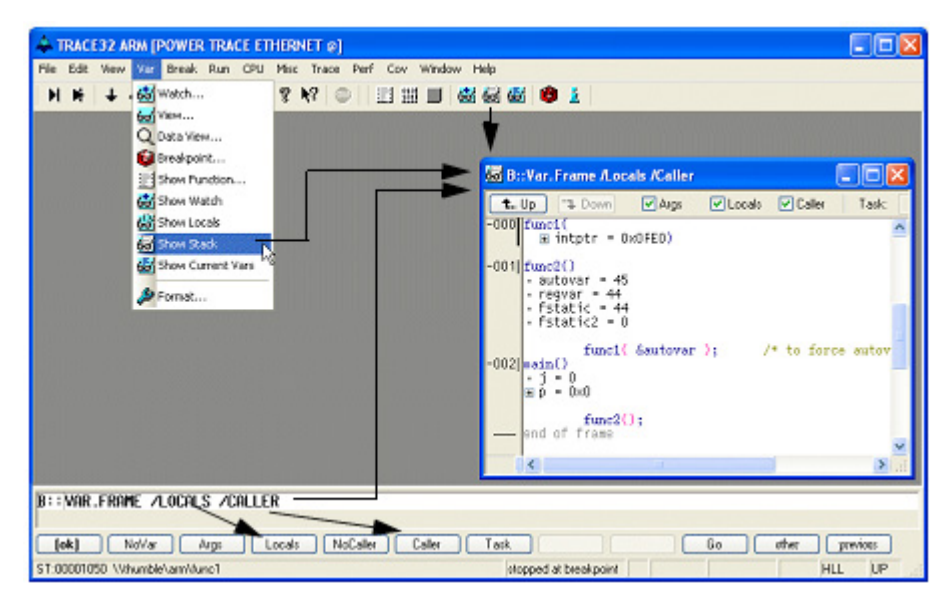

TRACE32-ICD dostarcza bardziej złożonych poleceń służących do kontrolowania pracy programu. Możliwa jest praca lub wykonywanie krokowe, dopóki jakiś z warunków nie zostanie spełniony. Przykładowo: Var.Step.Till j>9 wykona poszczególne kroki programu dopóki zmienna j nie będzie większa niż 9. Więcej szczegółowych informacji można znaleźć w dokumencie 'Reference ICE/FIRE/ICD' w opisie takich funkcji jak Step.Change, Step.Till, Go.Change, Go.Till, Var. Step.Change, Var.Step.Till, Var.Go.Change oraz Var.Go.Till.

### Programowe punkty przerwań

Debugger ICD domyślnie używa programowych punktów przerwań (ang. breakpoint). W momencie kiedy programowy punkt przerwania jest ustawiony na jakimś wyrażeniu, kod w tym miejscu zastępowany jest specjalną instrukcją np. TRAP, która zatrzymuje wykonywany w czasie rzeczywistym program i przekazuje kontrolę do systemu debugującego on-chip. Metoda ta wymaga wolnej pamięci RAM w miejscu zatrzymania!. Jeśli uruchamiasz program w pamięci RAM, ilość programowych punktów przerwań jest nieograniczona.

W przypadku gdy Twoja aplikacja nie jest uruchamiana w pamięci RAM, zapoznaj się z rozdziałem 'Punkty przerwań w pamięci ROM, Flash, EEPROM'.

Wróćmy do naszego przykładowego programu. Kliknij dwukrotnie na linii kodu w której chcesz ustawić punkt przerwań. Zwróć uwagę, aby nie zaznaczyć pustej linii. Wszystkie instrukcje, w których są ustawione punkty przerwań oznaczone są małym, czerwonym paskiem.

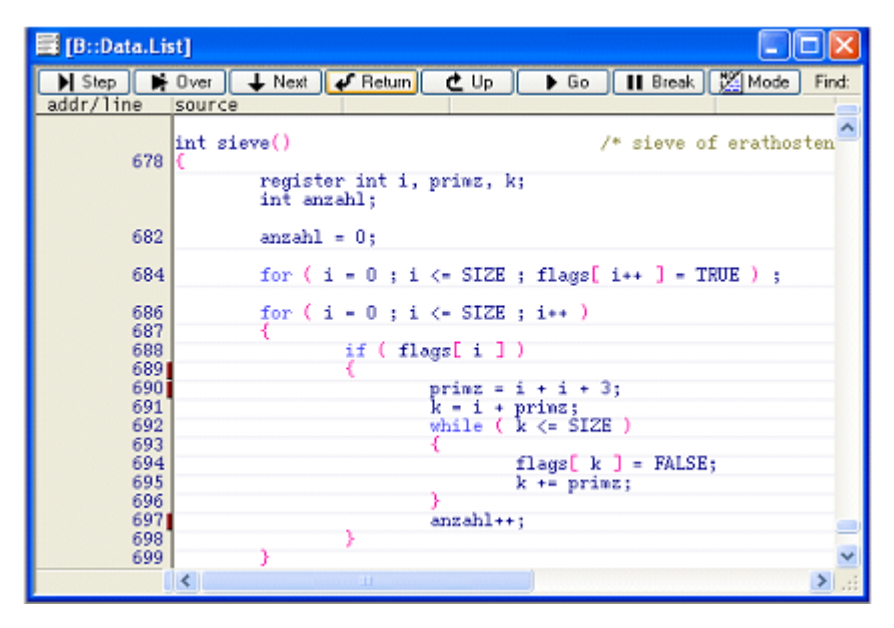

Użyj pozycji List z menu Breakpoint w celu wyświetlenia informacji odnośnie wszystkich używanych punktów przerwań.

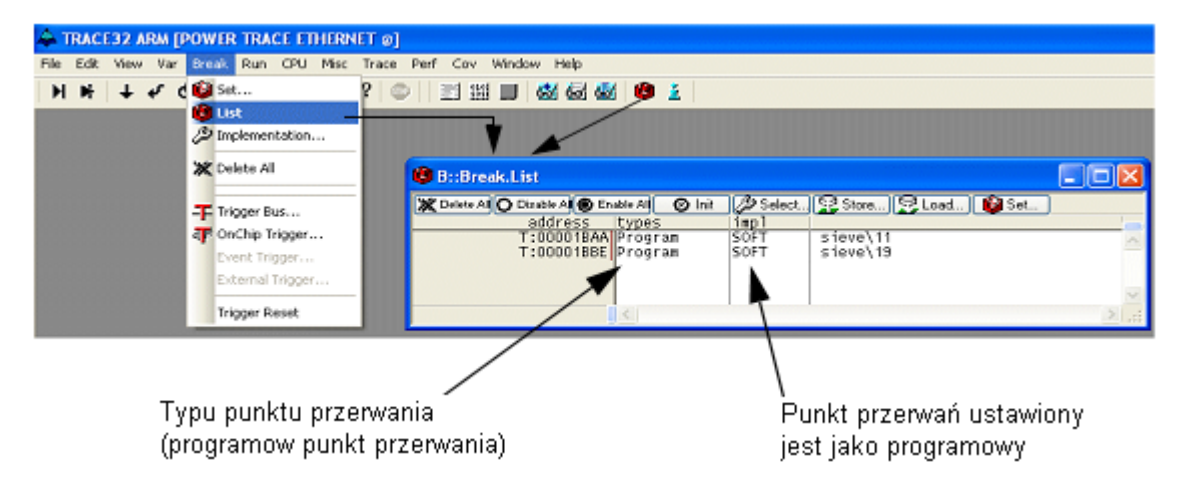

Format listy punktów przerwań jest następujący:

- Kolumna 1: Adres hex punktu przerwania
- Kolumna 2: Typ punktu przerwania
- Kolumna 3: Sygnalizuje sposób realizacji punktu przerwania programowy (SOFT), ONCHIP, wyłączony (DISABLED).
- Kolumna 4: Przerywana instrukcja. Np. func2\6 oznacza linie 6 kodu HLL w funkcji func2; func2\13+0x8 oznacza linie 13 kodu HLL w funkcji func2 plus 8 bajtów (użyteczne tylko w trybie mieszanym (MIX)).

| A TRACE32 ARM [POWER TRACE ETHERNET @]                                 |                                                   |
|------------------------------------------------------------------------|---------------------------------------------------|
| File Edit View Var Break Run CPU Misc Trace Perf Cov                   | Window Help                                       |
| H H   + ✓ Ć   ▶ II   図  💈 № 💿   📰 🕮                                    | i 📰 🚳 🚳 🕸 😰 主                                     |
|                                                                        |                                                   |
|                                                                        | 🔄 B::Data.List 📃 🗖 🔀                              |
|                                                                        | 🔰 Step 📑 Over 🚽 Next 🗸 Return 🔮 Up 🕨 Go 🔢 Break   |
|                                                                        | addr/line source                                  |
|                                                                        | 156 (*intptr)++;                                  |
| B::Break.List                                                          |                                                   |
| Cheker All O Dirable Al S Enable All O Init 2 Select.                  | 160 (                                             |
| T:00001058 Program SOFT func2                                          | int autovar;<br>register int regvar;              |
| T:0000105A Program DISABLE Func2\6<br>T:00001060 Program SOFT func2\7  | static int fstatic = 44; /* init                  |
| T:00001066 Program DISABLE func2\9<br>T:0000106C Program S0FT func2\11 | static int istatic2; /* not                       |
| Talez T                                                                | →66 autovar = regvar = fstatic;<br>→67 autovar++; |
|                                                                        | 169 fime1/ Sautoway ): /* to farme aut            |
|                                                                        |                                                   |
| X                                                                      | 171 funcl( &fstatic ); /* to force fst            |
|                                                                        | 173 for ( regvar = 0; regvar < 5; regvar++        |
|                                                                        | 175 Citation and that                             |
|                                                                        | 1/b Istatic += nstatic1;                          |

| TRACE32 ARM [POWER TRACE ETHERNET @]                                                           |                                                                                                    |                                                                                                    |
|------------------------------------------------------------------------------------------------|----------------------------------------------------------------------------------------------------|----------------------------------------------------------------------------------------------------|
| File Edit View Var Break Run CPU Misc Trace Perf Cov Window                                    | Help                                                                                                    |                                                                                                    |
| ▶ ▶   ↓ ↓ ↓ ↓                                                                                  | X 6d 63 😰 🔬                                                                                                    |                                                                                                    |
|                                                                                                | 🔚 [B::Data.List]                                                                                                    |                                                                                                    |
|                                                                                                | Note Next of Return (<br>addr/line code label                                                                         | ±Up ►Go 🖬 Break 👸<br>nnenton ic                                                                                          |
| B::Break.List                                                                                  | 171 func1( &fstatic );<br>ST:0000106C 4811<br>ST:0000106E FFEFF7FF                                                    | /* to force fstati<br>1dr r0,0x1084<br>b1 0x1050                                                                         |
| address types 1mp1<br>T:00001072[Program SOFT func2\13<br>T:0000107A Program SOFT func2\13+0x8 | 5T:00001072 2700<br>ST:00001072 2700<br>ST:00001076 D802<br>ST:00001076 B00A<br>ST:00001076 A3701<br>ST:0000107C E7FA | regvar < 5 ; regvar++ )<br>mov r7.m0x0<br>cmp r7.m0x0<br>blt 0x107E<br>blt 0x107E<br>b 0x1090<br>add r7.m0x1<br>b 0x1074 |
|                                                                                                | 174 wstatic1 +<br>ST:0000107E 1C38<br>ST:00001080 9900<br>ST:00001082 4348                                            | - regvartautovar;<br>mov r0,77<br>Tdr r1,[r13]<br>mul r0,r1 ⊻                                                            |

Rozpocznij wykonywanie programu wybierając funkcję Go. Jeśli program nie osiągnie ustawionego przez Ciebie punktu przerwania, zawsze możesz zatrzymać program używając funkcji Break.

Aby usunąć punkt przerwania należy kliknąć dwukrotnie na oznaczonej linii kodu, lub wyłączyć go w oknie Break.List.

| Celete All O Disable Al Enable Al O Ir<br>address types | it 🖉 Select<br>impl | Store                | Loa  | d 🔞 Sel                                  |                                                                                     |   |                         |
|---------------------------------------------------------|---------------------|----------------------|------|------------------------------------------|-------------------------------------------------------------------------------------|---|-------------------------|
| T:00001BAA Program<br>T:00001BBE Program                | SOFT                | sieve\11<br>sieve\19 | ©× ∽ | Breakpoint<br>Change<br>Delete<br>Enable |                                                                                     |   |                         |
|                                                         |                     |                      |      | here 🔸                                   | Address<br>Go Til<br>Breakpoint<br>Breakpoints<br>Display Memory<br>Toggle Bookmark | • | Program<br>Spot         |
|                                                         |                     |                      |      |                                          | Edit Source                                                                         |   | Read<br>Write<br>Alpha  |
|                                                         |                     |                      |      |                                          |                                                                                     |   | Charly<br>Delta<br>Echo |

W celu ustawienia punktu przerwania na linii kodu, która nie jest aktualnie wyświetlona, można posłużyć się pozycją Show Function... w menu Var. Podwójne kliknięcie na nazwie funkcji spowoduje skok do jej kodu źródłowego, co umożliwia ustawienie punktu przerwania w interesującym nas miejscu.

| TRACE32 ARM [POWER TRA  | ACE ETHERNET @]     |                      |                                       |                                           |
|-------------------------|---------------------|----------------------|---------------------------------------|-------------------------------------------|
| Edit View Var Break Run | CPU Misc Trace Perf | Cov Window Help      |                                       |                                           |
| Wetch                   | 8 N?   .            |                      | i 🙂 🛓                                 |                                           |
| Q Data View             |                     |                      |                                       |                                           |
| 😫 Breakpoint            |                     | 🛓 B::sYmbol.Brow     | se.Function * /Click "Data.List *" /D | Delete 🔲 🗖 🔀                              |
| Show Function           | <u></u>             | 11444                | t. Type:                              | Functions 🖌 🗌 Source                      |
| Show Locals             |                     | func40               | (vold ())                             | address<br>T:0000195C000019F7             |
| Show Stack              |                     | func6                | (float ())                            | T:0000123000001243<br>T:0000124400001293  |
| Show Current            | Vars                | func8                | (void ())                             | T:00001294000012FF<br>T:000013000000146F  |
| Normat                  |                     | main                 | (int ())                              | T:00001970000019408<br>T:000019F800001878 |
|                         |                     | Dou                  | ble Click                             | 1:0000187000001801                        |
|                         |                     |                      |                                       |                                           |
|                         |                     |                      |                                       |                                           |
|                         |                     |                      |                                       |                                           |
|                         |                     |                      |                                       |                                           |
| B:DataList sieve        | A Mart C of Datum   | Alla I A Ca I H      | Prost Witteds End                     |                                           |
| addr/line source        | e Next Pressing     |                      | bleak ( permode ) Pint                |                                           |
|                         | Classe [CT22.4].    |                      | <u>^</u>                              |                                           |
| char :                  | tiegstolc6+11;      | 10 -                 | and a for an effective set            |                                           |
| 678 (Int 8              | Level /             | /* 81                | leve of erathostenes "/               |                                           |
|                         | int anzahl;         | JTIME, K)            |                                       |                                           |
| 682                     | anzahl = 0;         | Double Click         |                                       |                                           |
| 684                     | for ( i = 0 ; i <   | (= SIZE ; flags[ i++ | ] - TRUE ) ;                          |                                           |
| 686                     | for ( i = 0 ; i <   | (= SIZE ; i++ )      |                                       |                                           |
| 688                     | if ( flag           | gs[i])               |                                       |                                           |
|                         | -                   |                      |                                       |                                           |
|                         |                     |                      |                                       |                                           |
| B::Break.List           |                     | had a let an let     |                                       |                                           |
| addre                   | ss types in         | p]                   | Load] 💕 Set                           |                                           |
| T:0000                  | 187E Program SC     | OFT sieve\4          | <u>A</u>                              |                                           |
|                         |                     |                      |                                       |                                           |
|                         | <                   |                      | 5                                     |                                           |
|                         |                     |                      |                                       |                                           |

Drugim rodzajem typu punktów przerwań, które są dostępne w wersji programowej to punkty typu spot. Punkty przerwań spot są swoistego rodzaju punktami obserwacyjnymi, które powodują zatrzymanie programu w konkretnym miejscu na krótki odcinek czasu, w celu zaktualizowania wszystkich wyświetlanych informacji. Po odczytaniu danych wykonywanie programu zostaje wznowione.

Aby ustawić przerwanie typu spot, należy zaznaczyć instrukcję w pliku źródłowym, na której chcemy odświeżyć podglądane informacje oraz z menu kontekstowego wybrać pozycję Spotpoint.

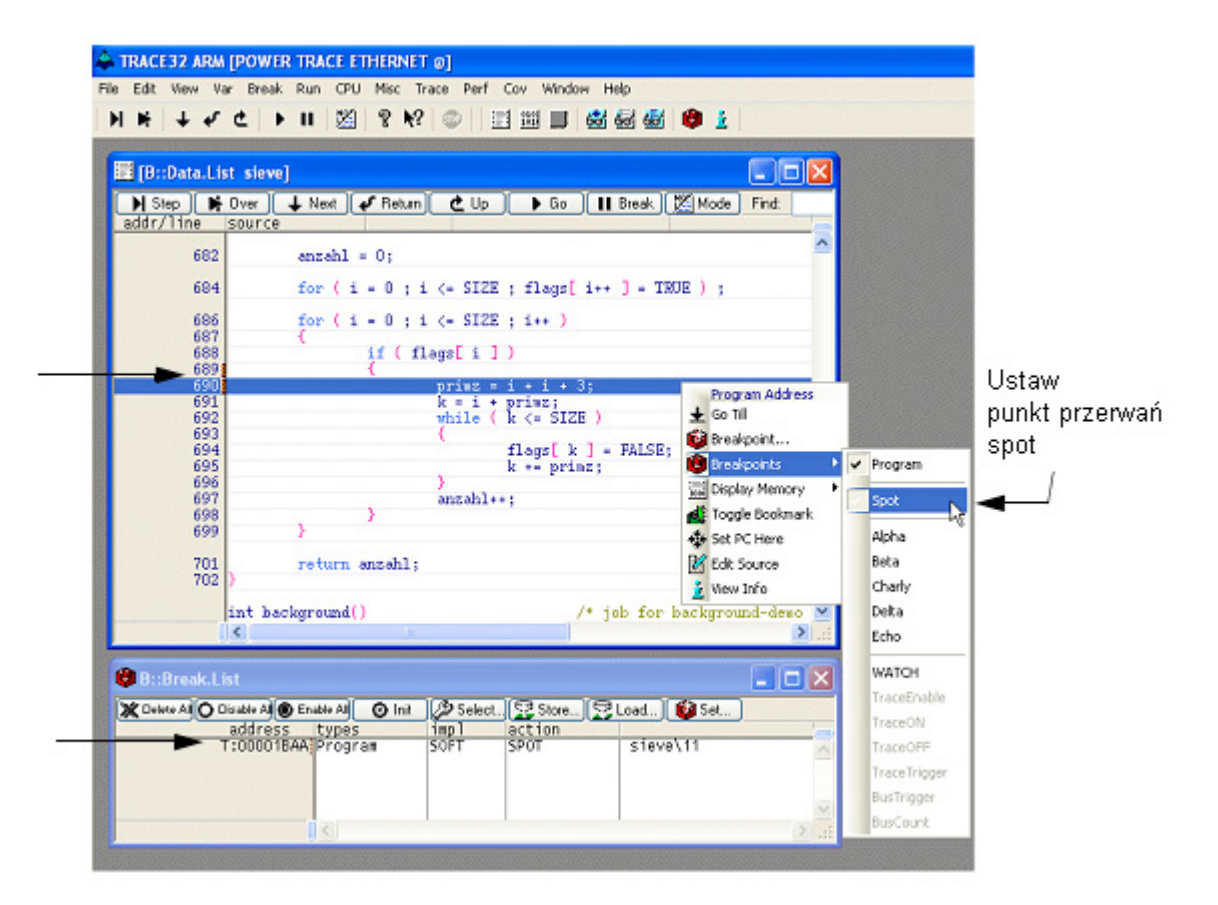

W celu podejrzenia wszystkich zmian zmiennej primz, należy zaznaczyć ją, nacisnąć prawy przycisk myszy i wybrać pozycję Add to Watch Window z menu kontekstowego.

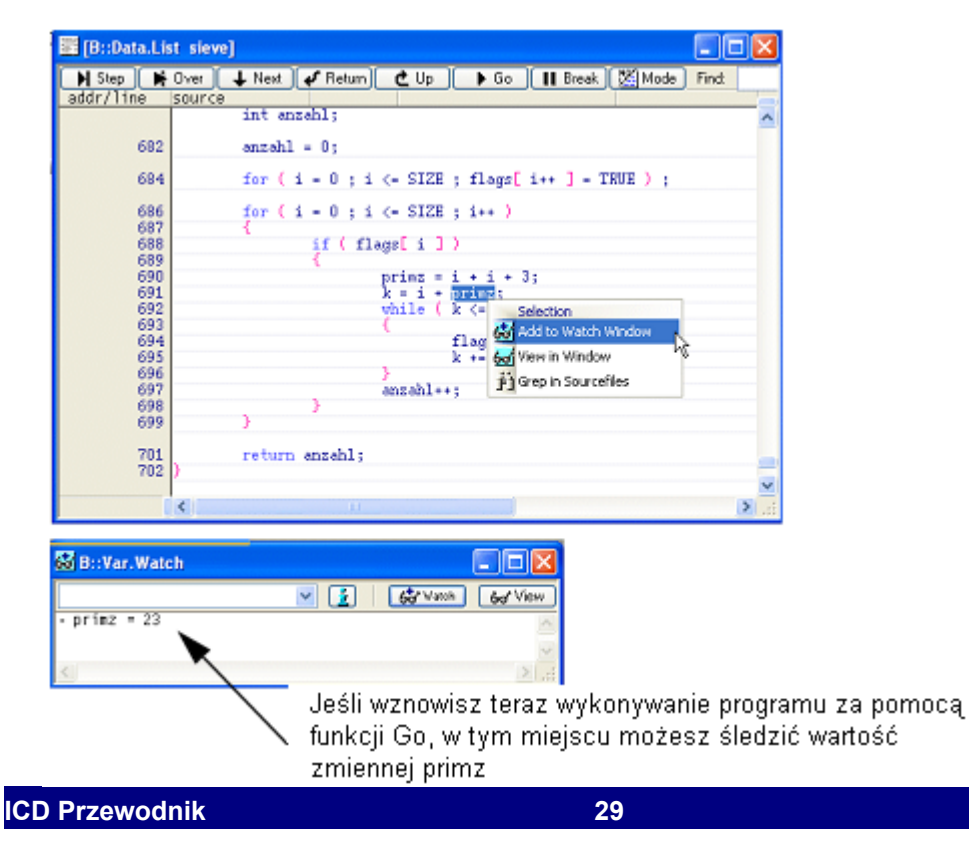

### Punkty przerwań w pamięci ROM, Flash i EEPROM

Większość typów procesorów (oprócz 6833x i 6834x) dostarcza kilku sprzętowych punktów przerwań on-chip. Używane są one przez oprogramowanie TRACE32 jako zwykłe punkty przerwań lub typu spot, w momencie gdy aplikacja nie jest uruchomiona w pamięci RAM. Więcej informacji na ten temat znajdziesz w podrozdziale 'Punkty przerwań on-chip'.

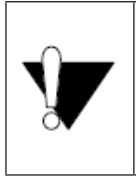

Debugger domyślnie używa programowych punktów przerwań, dlatego musisz zaznaczyć, że chciałbyś wykorzystać ich sprzętową wersję!

MAP.BOnchip <zakres adresów>

Komenda MAP.BOnchip sygnalizuje, iż wszystkie ustawione punkty przerwań znajdujące się w podanej przestrzeni adresowej powinny być typu *on-chip*.

W poniższym przykładzie zademonstrujemy sposób ustawienia dwóch punktów przerwań - jednego typu on-chip, a drugiego programowego. Załóżmy, że funkcja func2a znajduje się w nieulotnej pamięci typu ROM, Flash lub EEPROM, a funkcja func2b rezyduje w pamięci RAM. Zgodnie z przedstawioną powyżej zależnością, func2a potrzebuje punktów przerwań typu on-chip, podczas gdy func2b może korzystać z przerwań programowych:

- 6. Pobierz przestrzeń adresową funkcji func2a i func2b (Show Function w menu Var)
- 7. Przypisz funkcji func2a nieulotną pamięć (MAP.BOnchip). Aby sprawdzić mapę pamięci użyj komendy MAP.List.
- 8. Ustaw punkty przerwań w funkcjach func2a i func2b.
- 9. Sprawdź punkty przerwań wywołując polecenie Break.List.

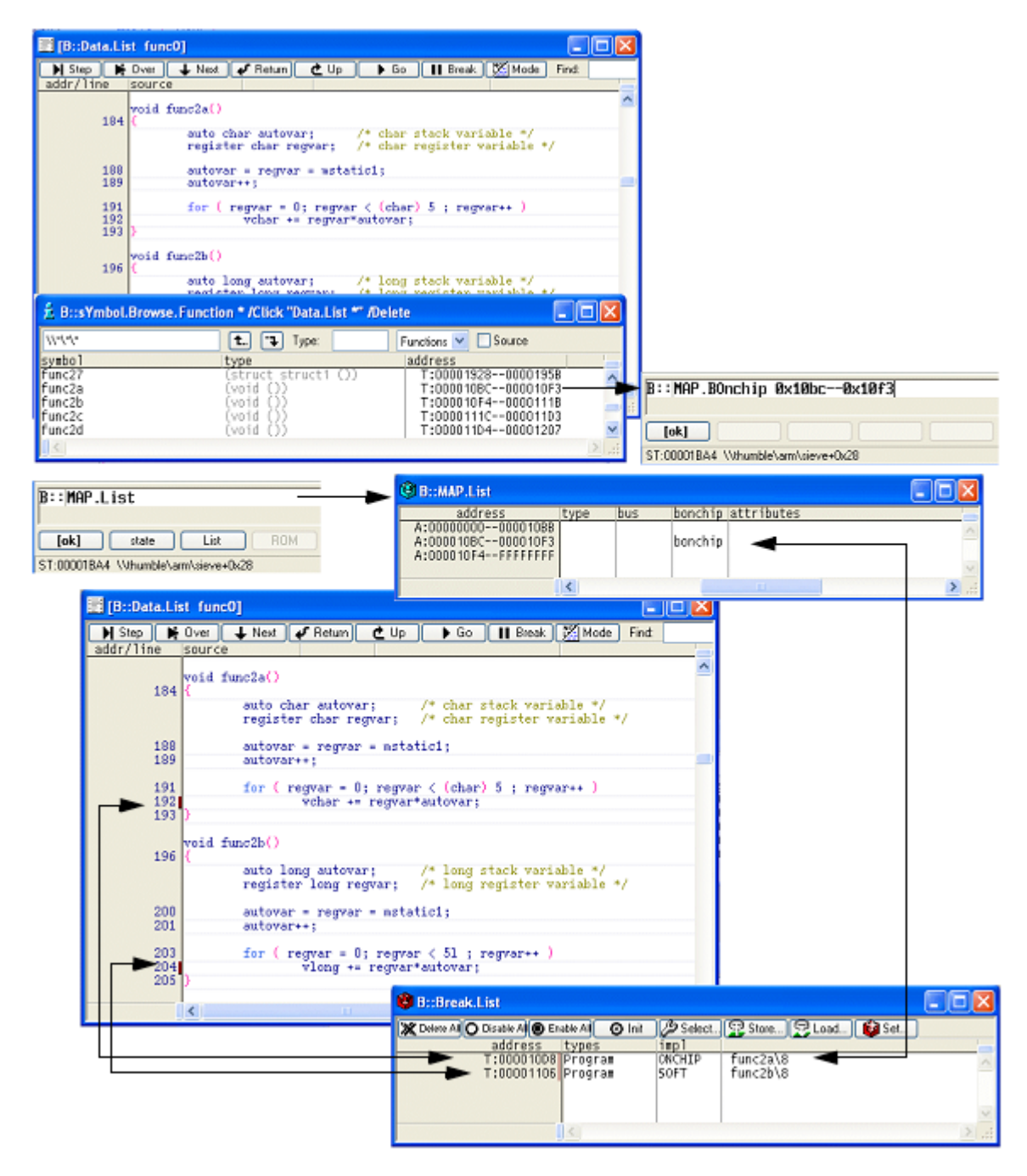

W momencie przekroczenia dopuszczalnej liczby punktów przerwań typu on-chip, zostanie wyświetlony poniższy komunikat. Aby kontynuować pracę, usuń nadmiarowe przerwania.

| B::         |            |           |        |
|-------------|------------|-----------|--------|
| too many    | onchip     | breakpoin | ts set |
| emulate     | trigger    | devices   | trace  |
| ST:000019F8 | \\thumble\ | arm\main  |        |

### Punkty przerwań na dostępie do danych

Dla większości procesorów, możliwe jest zastosowanie punktów przerwań typu on-chip do zatrzymywania programu w momencie wystąpienia żądania zapisu lub odczytu danych spod określonego adresu. Więcej informacji odnośnie punktów przerwań on-chip Twojego procesora, znajdziesz w podrozdziale 'Punkty przerwań on-chip (zestawienie)'.

W celu zatrzymania wykonywania programu na odczycie wybranej zmiennej, należy zaznaczyć ją kursorem, kliknąć prawy przycisk myszy i wybrać pozycję Read z menu Breakpoint.

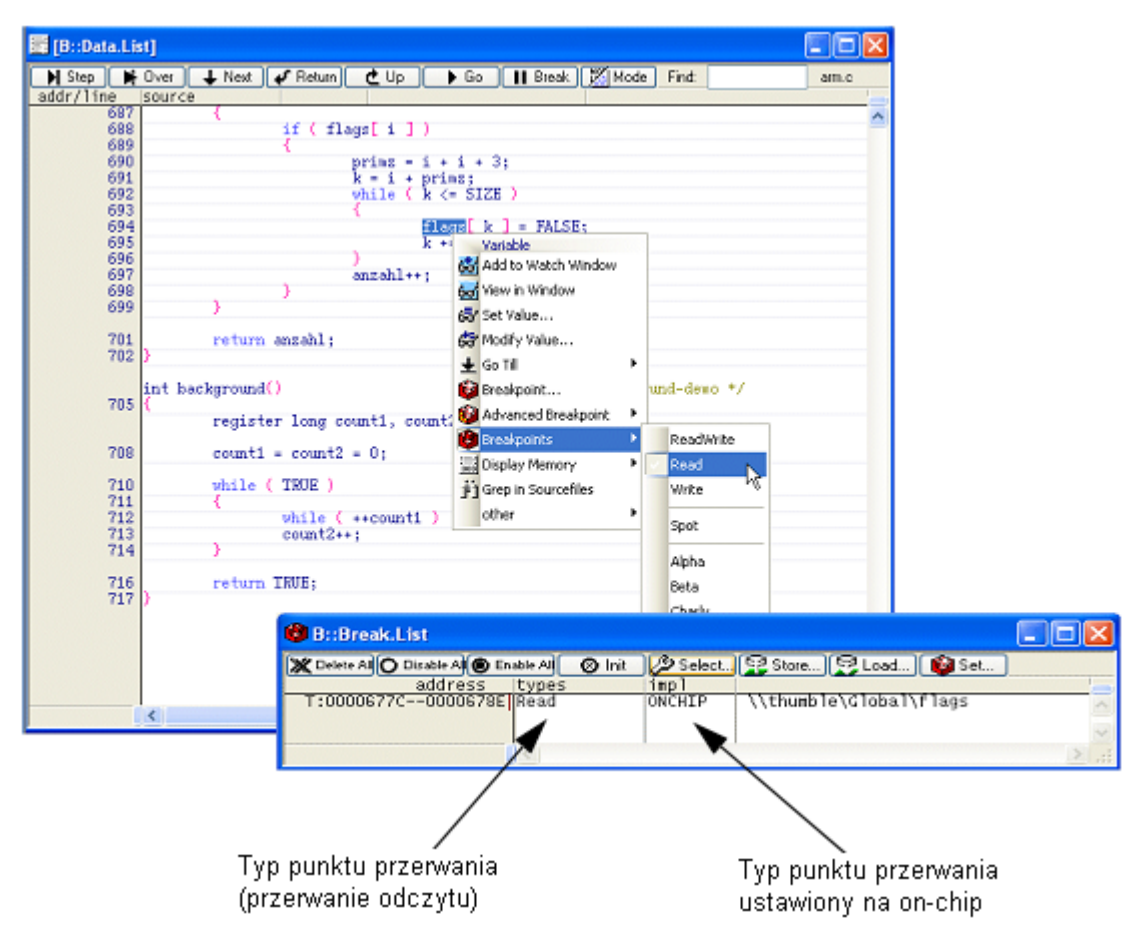

Rozpocznij działanie programu wybierając Go. Jeśli program nie osiągnie Twojego punktu przerwania, możesz go zatrzymać za pomocą funkcji Break.

W celu zatrzymania pracy programu na żądaniu zapisu zmiennej, możesz użyć pozycji Breakpoints... z menu Var.

- Klikając przycisk Browse będziesz miał możliwość wybrania interesującej Cię zmiennej spośród wszystkich występujących w aplikacji. Swój wybór potwierdź podwójnym kliknięciem i zaznaczeniem pola Write w oknie Variable Breakpoint Set. Zakończ klikając przycisk OK.
- Alternatywnie, możesz podać nazwę zmiennej lub wyrażenie zapisane w języku typu HLL w polu Expression znajdującym się w oknie Variable Breakpoint Set. Następnie wybierz Write i naciśnij przycisk OK.

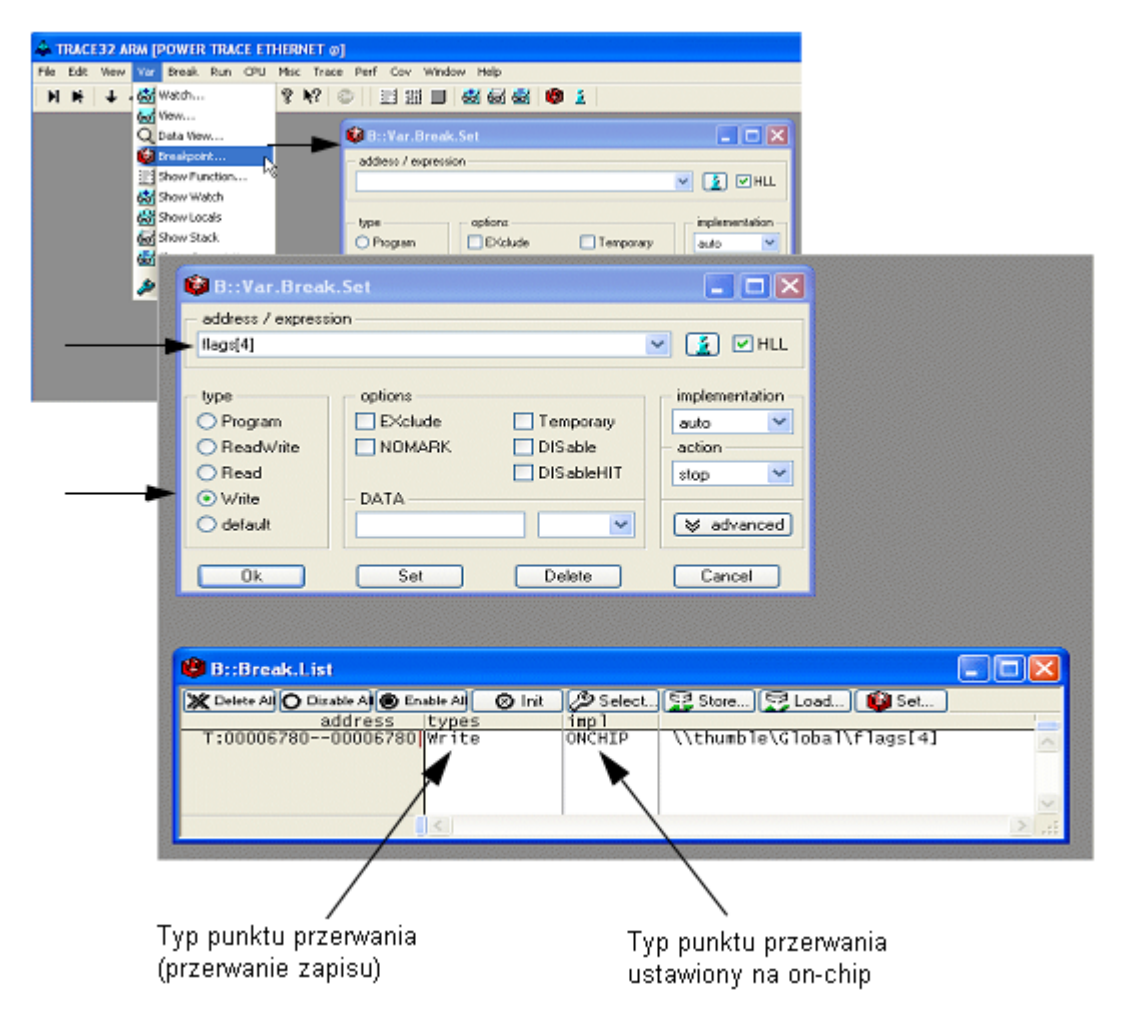

Rozpocznij działanie programu wybierając Go. Jeśli program nie osiągnie Twojego punktu przerwania, możesz go zatrzymać za pomocą funkcji Break.

Większość dostępnych procesorów dostarcza bardziej złożonych mechanizmów przerywania i wyzwalania pracy programu. Obsługa tych możliwości przez oprogramowanie TRACE32-ICD zależna jest od typu konkretnego CPU. Więcej informacji na ten temat znajdziesz w dokumentacji 'ICD Target Manual'.

### Punkty przerwań on-chip na różnych architekturach procesorów

Lista znajdująca się na następnej stronie stanowi zestawienie możliwości wykorzystania punktów przerwań *on-chip* dla poszczególnych rodzin procesorów.

Używana jest następująca notacja:

- Punkty przerwań on-chip: całkowita dopuszczalna liczba.
- Przerwania instrukcji: liczba punktów przerwań on-chip możliwa do wykorzystania jako punkty przerywające pracę programu w pamięci Flash/EEPROM/ROM.
- Przerwania dostępu do danych: liczba punktów przerwań on-chip możliwa do wykorzystania jako punkty przerwań w momencie czytania lub zapisu z/do poszczególnego adresu w pamięci.
- Przerwania danych: Liczba przerwań danych on-chip, które powodują przerwanie pracy programu w momencie zapisu lub odczytania konkretnej wartości spod ustalonego adresu pamięci.

#### Pojedynczy adres/zakres adresów/maski bitowe

W niektórych architekturach procesora przerwania typu on-chip mogą obejmować tylko pojedyncze adresy (np. ARM11).

Większość rodzin procesorów pozwala na użycie punktów przerwań typu on-chip dla poszczególnego zakresu adresowego. W zależności od technologii użytej w module debugującym, dostępne są następujące możliwości:

- Jedno przerwania on-chip może obejmować pojedynczy adres lub zakres adresów (np. Tri-Core).
- Dwa przerwania on-chip używane są w celu oznaczenia zakresu adresowego. Jedno przerwania ustawiane jest na adresie początkowym, a drugie na adresie końcowym pożądanego zakresu (np. MPC55xx).

Znaczna ilość architektur dostarcza jedynie maski bitowej w celu założenia przerwania on-chip na zadanym zakresie adresowym. W wypadku tym, zakres adresowy jest zawsze powiększony do najmniejszej maski bitowej zawierającej pożądany zakres. W celu kontrolowania aktualnie przerywanego adresu, zalecane jest użycie komendy Data.View <address>.

|                                     | Q. [B::Data.View | / flags]    |      |                  |                               | ×   |
|-------------------------------------|------------------|-------------|------|------------------|-------------------------------|-----|
|                                     | breakpoint       | address     | data | value            | synbol                        | 1.1 |
|                                     | H                | SD:00007E79 | A5   | . <del>8</del> . | \\arm\Global\sinewave+0x13AD  |     |
|                                     | H                | SD:00007E7A | 3D   | '='              | \\arm\Global\sinewave+0x13AE  |     |
|                                     | H                | SD:00007E7B | 98   | 181              | \\arm\Global\sinewave+0x13AF  |     |
|                                     | н                | SD:00007E7C | 39   | '9'              | \\arm\Global\flags            |     |
| Punkt nrzenwania zanisu             | L H              | SD:00007E7D | 09   | 1 <del>1</del> 1 | \\arm\Global\flags+0x1        |     |
| r dinte precimania Eapiod           | H H              | SD:00007E7E | 44   | 'D'              | \\arm\Global\flags+0x2        |     |
| został ustawiony na                 | L L              | SD:00007E7F | 01   | 151              | \\arm\Global\flags+0x3        |     |
| rmiannai hII a nàrmia Mara'         | i ii             | SD:00007E80 | B1   | 191              | \\arm\Global\flags+0x4        |     |
| zmiennej nii o nazwie liags.        | H H              | SD:00007E81 | 33   | <b>'</b> 3'      | \\arm\Global\flags+0x5        |     |
| Liżyta architektura procesora       | i ii             | SD:00007E82 | D3   | 181              | \\arm\Global\flags+8x6        |     |
| office and interaction a procession | i ii             | SD:00007E83 | 03   | 161              | \\arm\Global\flags+0x7        |     |
| umożliwia użycie jedynie            | H                | SD:00007E84 | 14   | 11               | \\arm\Global\flags+0x8        |     |
| maalii hitawai tatat wiakaza        | L L              | SD:00007E85 | 43   | 'C'              | \\arm\Global\flags+Bx9        |     |
| maski bilowej, lotez większa        | i ii             | SD:00007E86 | 68   | 111              | \\arm\Global\flags+0x0A       | =   |
| przestrzeń adresowa                 | H                | SD:00007E87 | BØ   | 181              | \\arm\Global\flags+0x0B       |     |
| przeotrzen adresena                 | L L              | SD:00007E88 | 01   | 161              | \\arm\Global\flags+0x0C       |     |
| oznaczona jest punktem              | H H              | SD:00007E89 | C7   | 5                | \\arm\Global\flags+0x0D       |     |
| przonuonio zoniou                   | H H              | SD:00007E80 | 99   | 121              | \\arm\Global\flags+0x0E       |     |
| przerwania zapisu.                  | ü                | SD:00007E8B | 31   | 'i'              | \\arm\Global\flags+0x0F       |     |
|                                     | Ĥ Ĥ              | SD:00007E8C | 75   | 'u'              | \\arm\Global\flags+0x10       |     |
|                                     | L L              | SD:00007E8D | 41   | <b>'</b> A'      | \\arm\Global\flags+0x11       |     |
|                                     | i ii             | SD:00007E8E | 20   | <u></u>          | \\arm\Global\flags+0x12       |     |
|                                     | H                | SD:00007E8F | ØC   |                  |                               |     |
|                                     | Ü Ü              | SD:00007E90 | 88   | 181              | \\arm\Global\_signalvector    |     |
|                                     | Î Î              | SD:00007E91 | 47   | 'Ğ'              | \\arm\Global\_signalvector+0x | 1   |
|                                     | Î Î              | SD:00007E92 | 03   | 181              | \\arm\Global\_signalvector+0x | 2 - |
|                                     |                  |             | *    | -                |                               |     |

### **Procesory RISC/CISC**

| Rodzina CPU | Punkty prze-<br>rwań on-chip     | Przerwania in-<br>strukcji | Przerwania do-<br>stępu do danych       | Przerwania da-<br>nych |
|-------------|----------------------------------|----------------------------|-----------------------------------------|------------------------|
| 68k         |                                  |                            |                                         |                        |
| 6833x       | -                                | -                          | -                                       | -                      |
| 6834x       | -                                | -                          | -                                       | -                      |
| 68360       | 1                                | 1                          | 1                                       | -                      |
| 68HC12      | do 2                             | do 2 pojedyn-              | do 2 pojedyn-                           | 1                      |
| 68HC12A     |                                  | czych adresow              | czych adresow                           |                        |
| 68HC16      | -                                | -                          | -                                       | -                      |
| Andes       | 0 8                              | do 8                       | do 8 zakresów<br>jako maska bito-<br>wa | do 8                   |
| ARM7        | 2 lub 1 (jeśli prze-             | do 2 zakresów              | do 2 zakresów                           | 2                      |
| ARM9        | rwania progra-<br>mowe są użyte) | jako maska bi-<br>towa     | jako maska bito-<br>wa                  |                        |
| Janus       |                                  |                            |                                         |                        |
| ARM10 /     | 2 16 instrukcji                  | 2 16 pojedyn-              | 2 16 pojedyn-                           | -                      |
| ARM11       | 2 16 odczyt/<br>zapis            | czych adresow              | czych adresow                           |                        |

| C166CBC         | 4                                                                                                    | do 4                                                                                                    | do 4 zapis                                                                                  | do 4 zapis                                           |
|-----------------|----------------------------------------------------------------------------------------------------|----------------------------------------------------------------------------------------------------|---------------------------------------------------------------------------------------------|------------------------------------------------------|
| C166SV2         |                                                                                                    |                                                                                                    | do 1 odczyt                                                                                 | do 1 odczyt                                          |
| Cortex-A        | 2 16 instrukcji<br>1 16 odczyt/<br>zapis                                                                                              | 2 16 zakre-<br>sów jako maska<br>bitowa                                                                      | 1 16 zakresów<br>jako maska bito-<br>wa                                                     | -                                                    |
| Cortex-M        | 6 instrukcji<br>4 asynchroniczne<br>(asynchroniczny<br>punkt przerwań<br>zatrzymuje pro-<br>gram po wystą-<br>pieniu przerwa-<br>nia) | 6 pojedynczych<br>adresów i do 4<br>zakresów jako<br>maska bitowa<br>wykorzystująca<br>asynchronicz-<br>ność | do 4 asynchro-<br>nicznych zakre-<br>sów jako maska<br>bitowa                               | 1 (wykorzystuje 2<br>przerwania asyn-<br>chroniczne) |
| Cortex-R        | 2 8 instrukcji<br>1 8 odczyt/za-<br>pis                                                                                               | 2 8 zakresów<br>jako maska bito-<br>wa                                                                       | 1 8 zakresów<br>jako maska bito-<br>wa                                                      | -                                                    |
| ColdFire        | 4 instrukcje,<br>2 odczyt/zapis                                                                                                    | 3 pojedyncze<br>adresy, 1 maska<br>bitowa                                                                    | 2 pojedyncze ad-<br>resy lub 2 zakresy                                                      | 2                                                    |
| eTPU            | 2                                                                                                    | do 2 pojedyn-<br>czych adresów                                                                               | do 2 zakresów od-<br>czytu/zapisu jako<br>maska bitowa                                      | 2 (tylko z przerwa-<br>niami zapisu)                 |
| H8S             | 2                                                                                                    | do 2                                                                                                    | do 2 zakresów<br>jako maska bito-<br>wa                                                     | 2                                                    |
| H8SX            | 4                                                                                                    | do 4                                                                                                    | do 4 zakresów<br>jako maska bito-<br>wa                                                     | 1                                                    |
| M32R            | 4 instrukcje<br>2 odczyt/zapis                                                                                                    | 4 pojedyncze<br>adresy                                                                                       | 2 pojedyncze ad-<br>resy lub 2 zakresy                                                      | 2                                                    |
| MCORE           | 2                                                                                                    | 2 pojedyncze<br>adresy lub 1 za-<br>kres jako maska<br>bitowa                                                | 2 zakresy jako<br>maska bitowa                                                              | -                                                    |
| MCS8            | 2                                                                                                    | do 2 pojedyn-<br>czych adresów                                                                               | do 2 pojedyn-<br>czych adresów<br>(zredukowane do<br>1 jeśli wykorzysta-<br>ne jest z daną) | 1                                                    |
| MCS12<br>MCS12C | do 3                                                                                                    | do 3 pojedyn-<br>czych adresów                                                                               | do 3 pojedyn-<br>czych adresów                                                              | 1                                                    |

| MCS12X                                            | 4                                                                                                    | do 4 pojedyn-<br>czych adresów<br>lub 2 zakresy<br>adresowe | do 4 pojedyn-<br>czych adresów<br>lub 2 zakresy ad-<br>resowe | 1     |
|---------------------------------------------------|----------------------------------------------------------------------------------------------------|-------------------------------------------------------------|---------------------------------------------------------------|-------|
| MGT5100                                           | 1 instrukcja (brak<br>przerwań on-<br>chip, jeśli użyte<br>są przerwania<br>programowe)                            | 1/0 pojedynczy<br>adres                                     | 1 pojedynczy ad-<br>res                                       | -     |
| MIDS32                                            | do 15 instrukcij                                                                                                   | do 15 zakrosów                                              | do 15 zakrosów                                                | do 15 |
| MIPS64                                            | do 15 odczyt/za-<br>pis                                                                                            | jako maska bi-<br>towa                                      | jako maska bito-<br>wa                                        | 0013  |
| MPC500                                            | 4 instrukcje,                                                                                                    | 4 pojedyncze                                                | 2 pojedyncze ad-                                              | 2     |
| MPC800                                            | 2 odczyt/zapis                                                                                                    | adresy lub 2 za-<br>kresy                                   | resy lub 1 zakres                                             |       |
| MPC5200                                           | 2 instrukcje (zre-<br>dukowane do<br>1 jeśli użyte są<br>przerwania pro-<br>gramowe)<br>2 odczyt/zapis             | 2/1<br>2 pojedyncze<br>adresy lub 1 za-<br>kres             | 2<br>2 pojedyncze ad-<br>resy lub jeden za-<br>kres           | -     |
| MPC55xx                                           | 4 instrukcje<br>2 odczyt/zapis                                                                                     | 4 pojedyncze<br>adresy lub 2 za-<br>kresy                   | 2 pojedyncze ad-<br>resy lub 1 zakres                         | -     |
| MPC74xx<br>MPC86xx                                | 1 instrukcja (brak<br>przerwań <i>on-<br/>chip</i> , jeśli użyte<br>są przerwania<br>programowe)<br>1 odczyt/zapis | 1/0 pojedynczy<br>adres                                     | 1 pojedynczy ad-<br>res                                       | -     |
| MPC8240<br>MPC8245<br>MPC825x<br>MPC826x<br>(PQ2) | 1 instrukcja (brak<br>przerwań <i>on-<br/>chip</i> , jeśli użyte<br>są przerwania<br>programowe)                   | 1/0 pojedynczy<br>adres                                     | -                                                             | -     |

| MPC8247<br>MPC8248<br>MPC827x<br>MPC8280<br>(PQ27)<br>MPC83xx<br>(PQ2 Pro) | 2 instrukcje (zre-<br>dukowane do<br>1 jeśli użyte są<br>przerwania pro-<br>gramowe)<br>2 odczyt/zapis             | 2/1<br>2 pojedyncze<br>adresy lub 1 za-<br>kres | 2<br>2 pojedyncze ad-<br>resy lub 1 zakres     | - |
|----------------------------------------------------------------------------|----------------------------------------------------------------------------------------------------|-------------------------------------------------|------------------------------------------------|---|
| MPC85xx<br>(PQ3)                                                           | 2 instrukcje (zre-<br>dukowane do<br>1 jeśli użyte są<br>przerwania pro-<br>gramowe)<br>2 odczyt/zapis             | 2/1<br>2 pojedyncze<br>adresy lub 1 za-<br>kres | 2<br>2 pojedyncze ad-<br>resy lub 1 zakres     | - |
| PPC401<br>PPC403                                                           | 2 instrukcje<br>2 odczyt/zapis                                                                                     | 2 pojedyncze<br>adresy lub 2 za-<br>kresy       | 2 pojedyncze ad-<br>resy lub 2 zakresy         | - |
| PPC405<br>PPC44x                                                           | 4 instrukcje<br>2 odczyt/zapis                                                                                     | 4 pojedyncze<br>adresy lub 2 za-<br>kresy       | 2 pojedyncze ad-<br>resy lub 1 zakres          | 2 |
| PPC600                                                                     | 1 instrukcja (brak<br>przerwań <i>on-<br/>chip</i> , jeśli użyte<br>są przerwania<br>programowe)                   | 1/0 pojedynczy<br>adres                         | -                                              | - |
| PPC740<br>PPC750                                                           | 1 instrukcja (brak<br>przerwań <i>on-<br/>chip</i> , jeśli użyte<br>są przerwania<br>programowe)<br>1 odczyt/zapis | 1/0 pojedynczy<br>zakres                        | 1 pojedynczy ad-<br>res                        | - |
| PWR-ficient                                                                | 2 instrukcje<br>2 odczyt/zapis                                                                                     | 2 pojedyncze<br>adresy lub 1 za-<br>kres        | 2 pojedyncze ad-<br>resy lub jeden za-<br>kres | - |
| SH2A<br>ST4A                                                               | 10                                                                                                    | do 10                                           | do 10 zakresów<br>jako maski bitowe            | 2 |
| SH3                                                                        | 2                                                                                                    | do 2                                            | do 2 zakresów<br>jako maski bitowe             | - |
| SH4<br>ST40                                                                | 6                                                                                                    | do 6                                            | do 6 zakresów<br>jako maski bitowe             | 2 |

| SH7047    | 1                                    | do 1                                                       | do 1                                                                                                    | -     |
|-----------|--------------------------------------|------------------------------------------------------------|----------------------------------------------------------------------------------------------------|-------|
| SH7144/45 |                                      |                                                            |                                                                                                    |       |
| SH7058    | 12                                   | do 12                                                      | do 12 zakresów<br>jako maski bitowe                                                                        | do 12 |
| Super10   | do 8                                 | do 8                                                       | do 8                                                                                                    | 8     |
| TriCore   | do 8 instrukcji<br>do 4 odczyt/zapis | do 8 pojedyn-<br>czych adresów<br>lub/i do 4 zakre-<br>sów | do 4 pojedyn-<br>czych adresów<br>lub zakresów                                                             | -     |
| XC800     | 4                                    | do 4<br>do 1 zakresu<br>(potrzebne 2 po-<br>jedyncze)      | do 1 pojedyncze-<br>go adresu do od-<br>czytu<br>do 1 pojedyncze-<br>go adresy do od-<br>czytu lub zakresu | -     |
| XSCALE    | 2 instrukcje<br>2 odczyt/zapis       | 2 pojedyncze<br>adresy                                     | 2 pojedyncze ad-<br>resy lub 1 zakres<br>jako maska bito-<br>wa                                            | -     |

### **Procesory DSP**

| Rodzina CPU | Punkty prze-<br>rwań on-chip | Przerwania in-<br>strukcji | Przerwania do-<br>stępu do danych | Przerwania da-<br>nych |
|-------------|------------------------------|----------------------------|-----------------------------------|------------------------|
| Blackfin    | 6 instrukcji                 | 6 pojedynczych             | 2 pojedyncze ad-                  | -                      |
|             | 2 odczyt/zapis               | zakresy                    | resy lub i zakres                 |                        |
| CEVA-X      | 4 instrukcje                 | 4 pojedyncze               | 4 pojedyncze ad-                  | 2                      |
|             | 4 odczyt/zapis               | adresy                     | resy lub zakresy                  |                        |
| DSP56K      |                              |                            |                                   | -                      |
| 56k/56300/  | 2                            | 2                          | 2                                 |                        |
| 56800       | 1                            | 1                          | 1                                 |                        |
| 56100       |                              |                            |                                   |                        |

| DSP            | 2              | do 2 pojedyn-                                             | do 1 pojedyncze-                                    | -    |
|----------------|----------------|-----------------------------------------------------------|-----------------------------------------------------|------|
| 56300          |                | czych adresow                                             | go adresu                                           |      |
| 56800E         |                |                                                           |                                                     |      |
| MMDSP          | 2 instrukcje   | 2 pojedyncze                                              | 1 pojedynczy ad-                                    | 1    |
|                | 1 odczyt/zapis | adresy                                                    | res                                                 |      |
| OAK            | 3 instrukcje   | 3 pojedyncze                                              | 1 pojedynczy ad-                                    | 1    |
| TeakLite       | 1 odczyt/zapis | adresy                                                    | jako maska bito-                                    |      |
| TeakLite II    |                |                                                           | wa                                                  |      |
| Teak           |                |                                                           |                                                     |      |
| StarCore       | 12             | do 12 pojedyn-<br>czych adresów<br>lub do 6 zakre-<br>sów | do 6 pojedyn-<br>czych adresów<br>lub do 3 zakresów | 1    |
| STN8810        | 2              | do 2                                                      | do 2                                                | 1    |
| STN8815        |                |                                                           |                                                     |      |
| STN8820        |                |                                                           |                                                     |      |
| TeakLite III   | 2 instrukcje   | 2 pojedyncze                                              | 2 pojedyncze ad-                                    | 1    |
|                | 1 odczyt/zapis | auresy                                                    | Tesy lub T Zakies                                   |      |
| TMS320         | 2              | 2 pojedyncze                                              | -                                                   | -    |
| C28x           |                |                                                           |                                                     |      |
| TMS320         | 2              | 2 pojedyncze<br>adresy                                    | -                                                   | -    |
| C54x           |                |                                                           |                                                     |      |
| TMS320<br>C55x | 4              | do 4 pojedyn-<br>czych adresów                            | do 3 danych, 1<br>zakres i 2 maski<br>bitowe        | do 3 |
| TMS320         | 1              | 1 pojedynczy                                              | -                                                   | -    |
| C62x           |                | adres                                                     |                                                     |      |
| TMS320         | do 4           | do 4 pojedyn-                                             | -                                                   | -    |
| C64x           |                | czych adresów                                             |                                                     |      |
| TMS320         | 1              | 1 pojedynczy                                              | -                                                   | -    |
| C67x           |                | adres                                                     |                                                     |      |
| ZSP400         | -              | -                                                         | -                                                   | -    |
| ZSP500         | 4              | do 4 pojedyn-<br>czych adresów                            | do 1 zakresu jako<br>maska bitowa                   | 1    |

#### Softcores

| Rodzina CPU | Punkty prze-<br>rwań on-chip            | Przerwania in-<br>strukcji            | Przerwania do-<br>stępu do danych               | Przerwania da-<br>nych |
|-------------|-----------------------------------------|---------------------------------------|-------------------------------------------------|------------------------|
| Micro-Blaze | 0 4 instrukcje<br>0 4 odczyt/za-<br>pis | 0 4 zakresy<br>jako maski bito-<br>we | 0 4 zakresy<br>jako maski bitowe                | -                      |
| NIOS2       | 0/4/8 (konfiguro-<br>walne)             | do 4                                  | do 4 pojedyn-<br>czych adresów<br>lub 2 zakresy | do 4                   |

### Rdzenie konfigurowalne

| Rodzina CPU        | Punkty prze-<br>rwań on-chip  | Przerwania in-<br>strukcji                      | Przerwania do-<br>stępu do danych             | Przerwania da-<br>nych                                   |
|--------------------|-------------------------------|-------------------------------------------------|-----------------------------------------------|----------------------------------------------------------|
| ARC600<br>ARC700   | 0/2/4/8 (konfigu-<br>rowalne) | do 0/2/4/8 za-<br>kresów jako ma-<br>ski bitowe | do 0/2/4/8 zakre-<br>sów jako maski<br>bitowe | do 0/1/2/4 (tylko za-<br>pisy, tylko w pełnym<br>trybie) |
| Diamond Co-<br>res | 2                             | do 2 zakresów<br>jako maski bito-<br>we         | do 2 zakresów<br>jako maski bitowe            | 2                                                        |

Aby wyświetlić zawartość zmiennych typu HLL, należy wybrać opcję Watch z menu Var.

| 🐣 TRACE 32                               |                                                 |
|------------------------------------------|-------------------------------------------------|
| <u>File Edit View Var Break Run C</u> PU | ,                                               |
| N N L <u>Watch</u>                       |                                                 |
| View                                     | Wybierz zmienną poprzez podwójne                |
| <u>D</u> ump                             | kliknięcie jej na liście wszystkich symboli     |
| Breakpoint                               | /                                               |
| Delete Breakpoint                        |                                                 |
| Chau Eurotian                            |                                                 |
| 📑 B::v.aw %m *                           |                                                 |
| Up Down Sym                              | nbols Fonctions Variables                       |
| \\*\*\*                                  |                                                 |
| ast                                      | (struct struct1) D:0008C4380008C44B             |
| aun                                      | (struct union1) D:0008C7600008C777-             |
| cstr1                                    | (unsigned char [17 D:000812D4000812F4           |
| def                                      | (struct abc) D:0008C3BC0008C3C3                 |
| enumvar                                  | (int) D:0008C3CC0008C3CF                        |
| flags                                    | (unsigned ເຈົ້າar [19 <b>D:0008C4680008C47A</b> |
| funcØ                                    | <u>الح</u>                                      |
|                                          |                                                 |

| 😸 B::v.aw %m `\\diabp5\diabp5\enumvar`   |                |
|------------------------------------------|----------------|
| <pre>`\\diabp5\diabp5\enunvar` = 0</pre> | 1<br>1<br>1    |
| •                                        | ▶ <i>[li</i> , |

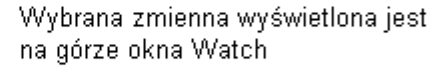

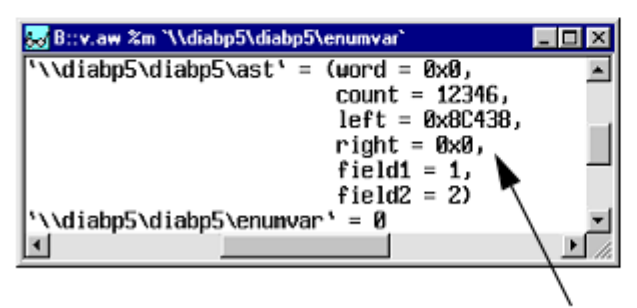

Za każdym razem kiedy dodasz nową zmienną do obserwowania, będzie się ona pojawiała na górze okna. Rozszerz okno, aby zobaczyć wszystkie wpisy.

Szybszą metodą podglądu zmiennej jest zaznaczenie jej kursorem w oknie Data.List i naciśnięcie prawego przycisku myszy. Z menu podręcznego Var należy wybrać Add to Watch Window.

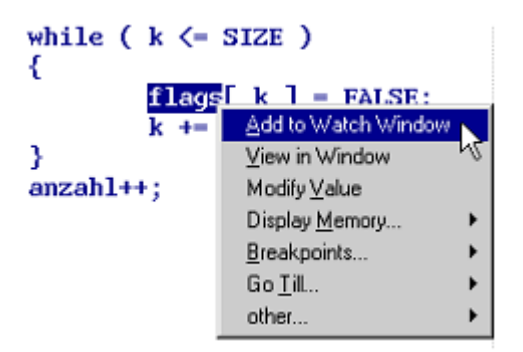

Jeśli chcesz wyświetlić bardziej złożona strukturę lub tablicę w oddzielnym oknie, zawsze możesz skorzystać z pozycji View... w menu Var.

W wypadku kiedy potrzebujesz śledzić wartości wszystkich zmiennych występujących w aktualnym kontekście programu, powinieneś użyć pozycji Show Current Vars w menu Var i wykonać kilka pojedynczych kroków.

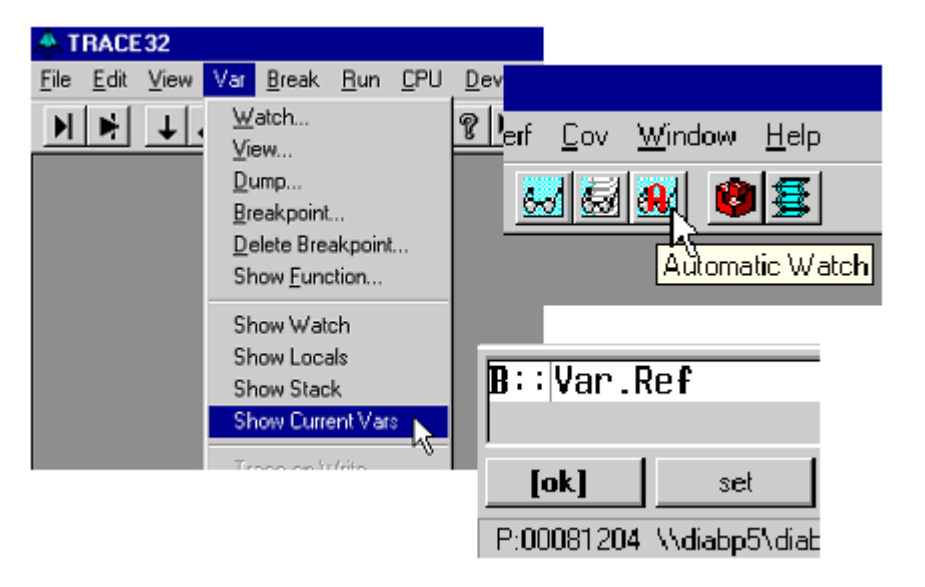

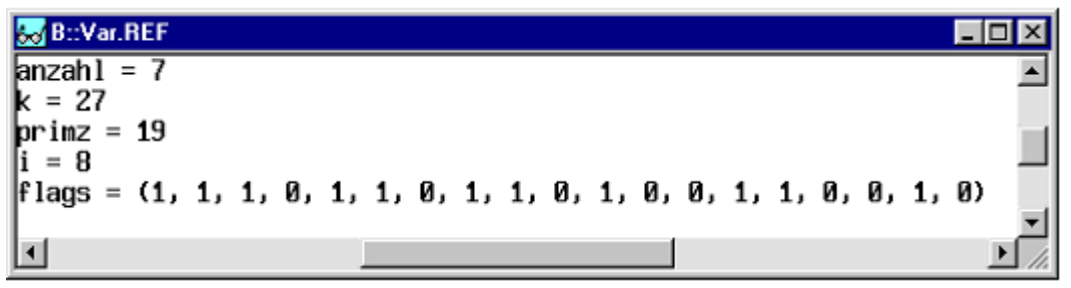

W większości okien, dostęp do menu podręcznego realizowany jest poprzez kliknięcie prawym przyciskiem myszy. Jeśli zaznaczysz zmienną, otrzymasz dostęp do menu Var, które umożliwi Ci jej podgląd oraz modyfikacje.

W przypadku kiedy chcesz podejrzeć zmienną, lecz nie jesteś dokładnie pewien jej nazwy, zawsze możesz skorzystać z przeglądarki symboli zawierającej bazę wszystkich używanych obiektów.

| dow <u>H</u> elp |            |                 |  |
|------------------|------------|-----------------|--|
| List Symbols     | B∷sYmbo    | ::sYmbol.Browse |  |
|                  | [ok]       | name            |  |
|                  | P:00081218 | \\diabp5\diab   |  |

Jeśli chcesz zmodyfikować jakąś zmienną, kliknij dwa razy na jej wartość. Odpowiednia komenda Var.Set zostanie automatycznie wpisana w wierszu poleceń. Wprowadź nową wartość i zatwierdź ją enterem.

| 😹 B::v.v %m `\\diabp5\diabp5\ast`                                               | - 🗆 ×    |  |  |
|---------------------------------------------------------------------------------|----------|--|--|
| <pre>`\\diabp5\diabp5\ast` = (word = 0x0,</pre>                                 |          |  |  |
| count = 12345,                                                                  |          |  |  |
| right = $0 \times 0$ ,                                                          |          |  |  |
| field1 = 1,                                                                     |          |  |  |
| field2 = 2)                                                                     | -        |  |  |
|                                                                                 | <u> </u> |  |  |
| B::V X (`\\diabp5\diabp5\ast`).count =<br>(`\\diabp5\diabp5\ast`).count = 12345 |          |  |  |
| [ok] formats (Par>                                                              |          |  |  |

## Format zmiennych HLL

W celu dostosowania sposobu wyświetlania zmiennych do Twoich potrzeb, należy zaznaczyć nazwę zmiennej, nacisnąć prawy przycisk myszy i wybrać Format... z menu Var.

|                                                                                                 | <pre>`\\diabp5\diabp5\ast` = (word)</pre>                                                                                                    | 0.0                                              |
|-------------------------------------------------------------------------------------------------|----------------------------------------------------------------------------------------------------|--------------------------------------------------|
|                                                                                                 |                                                                                                    | = ИхИ.                                           |
| Change Variable Format radix radix Decimal Hex BINary Ascii DUMP display                        | Add to V<br>View in V<br>String<br>SYmbol<br>PDUMP<br>Recursiv<br>DFF<br>Zaznacz pole 'Typ'                                                                                    | Vatch Window<br>Vindow<br>Jalue<br>Memory        |
| Index     INherited     Type     Type     Hidden     Name     Ok     Apply                      | SPaces wyświetlenia zmien<br>E kompletną informac<br>jej typu                                                                                                    | nej z<br>:ją odnośnie                            |
|                                                                                                 |                                                                                                    |                                                  |
| <mark>‱ B∷v.v ≵m `\\diabp5\diabp5\diabp5\ast`</mark><br>(static struct struct1) <b>`\\diabp</b> | 5\diabp5\ast' = ((unsigned char *) word =<br>(int) count = 12346,<br>(struct struct1 *) left<br>(struct struct1 *) right<br>(unsigned int:2) field1<br>(unsigned int:3) field2 | = 0x0,<br>= 0x8C438,<br>t = 0x0,<br>= 1,<br>= 2) |

Jeśli wyświetlasz bardziej złożone struktury HLL, wybierz pole TREE w ramce Format w oknie Change Variable Format. Czynność ta pozwoli na sformatowanie osobnego sposobu wyświetlania każdego pola struktury poprzez kliknięcie + lub

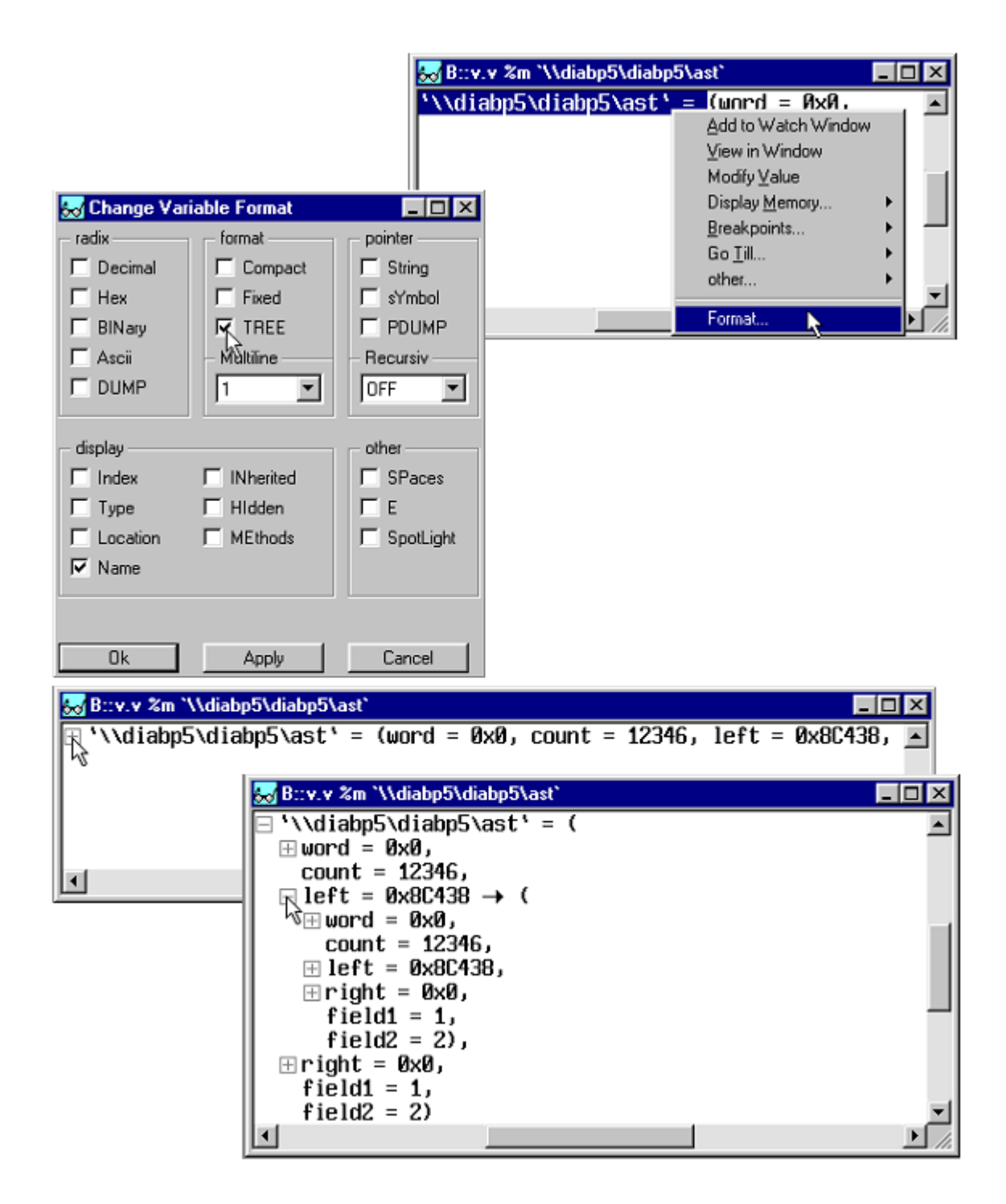

## Kończenie pracy TRACE32

W celu zapisania konfiguracji okien Twojego środowiska TRACE32-ICD, użyj pozycji Store Windows to... w menu Window. Funkcja ta wygeneruje plik skryptowy w języku PRACTICE zawierający wszystkie niezbędne polecenia do przywrócenia zapisanego środowiska. Podaj nazwę pliku w polu File name w oknie Store i naciśnij przycisk Save, aby zapisać ustawienia.

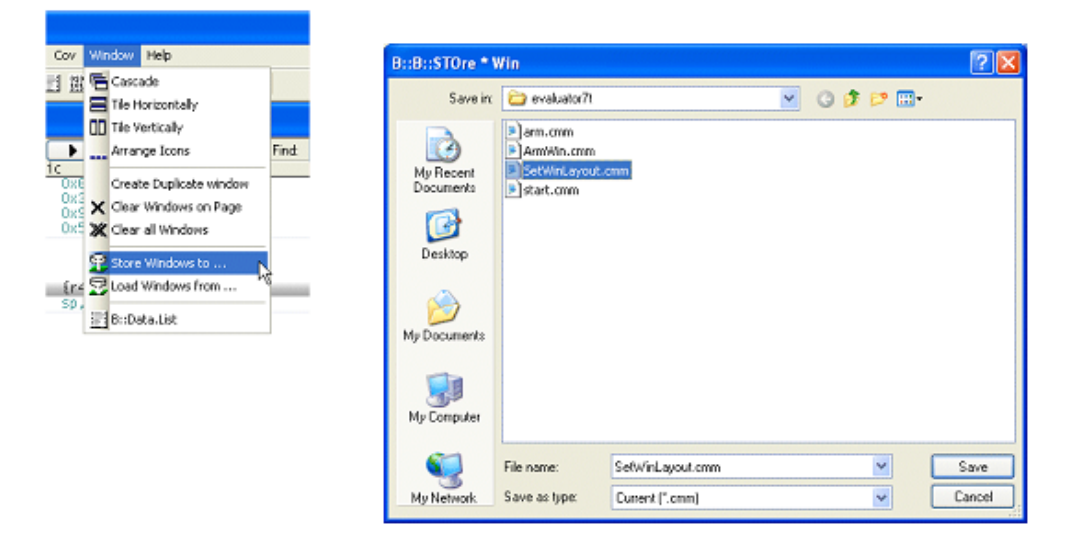

Zapisane ustawienia okien mogą być przywrócone z powrotem, w następnej sesji poprzez wybranie pozycji Load Windows from... w menu Window.

Dodatkowo, język PRACTICE obsługuje modułową strukturę programu, toteż możesz użyć wywołania funkcji w Twoim pliku startowym dokonującej automatycznego przywrócenia konfiguracji.

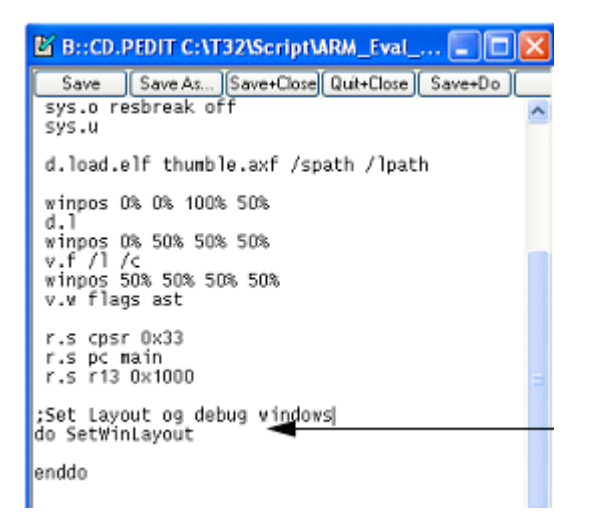

Aby zakończyć pracę programu wybierz pozycję Exit z menu File.

Zwróć szczególną uwagę na sekwencją włączania / wyłączania systemu:

- Włączanie: debugger układ docelowy
- Wyłączanie: układ docelowy debugger